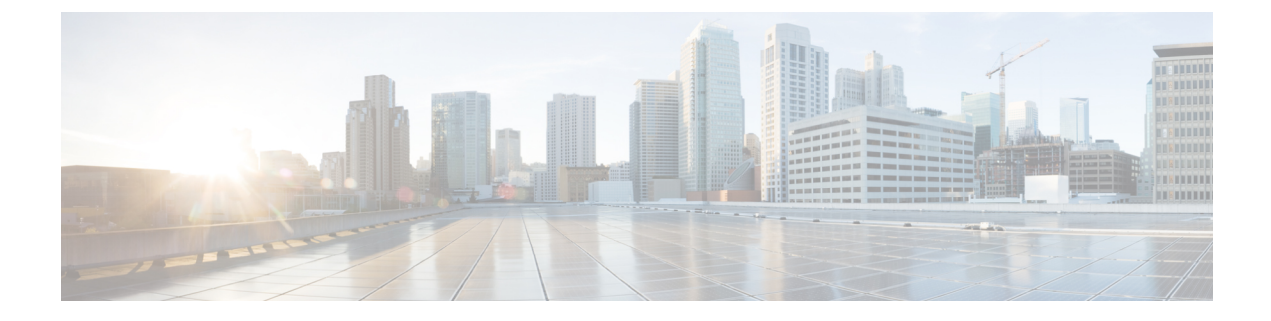

# **Cluster Expansion—Compute-only Nodes**

- Overview, on page 1
- Pre-expansion Checklist, on page 1
- Cluster Expansion M5 Blade Servers (M.2 SATA) or M4 Blade Servers (Local SAS Drives), on page
   4
- Cluster Expansion M4 Blade Servers (Fibre Chanel SAN), on page 27

# **Overview**

You can add converged or compute-only nodes to expand a Hyper-V cluster. Below is the list of supported converged and compute-only nodes in Hyper-V clusters.

- Converged Nodes—HX220c M5, HX240c M5, HX220c AF M5, HX240c AF M5
- Compute-only Nodes—B200 M5, B200 M4 Blade Servers, and C220 M5 C-Series Rack Servers

The following procedure describes adding **compute-only** nodes to expand a Hyper-V cluster. This expansion workflow includes Windows OS installation and is not performed as part of cluster creation using HX Installer. To expand Hyper-V clusters with converged nodes, refer to Cluster Expansion—Converged Nodes.

# **Pre-expansion Checklist**

To add **compute-only** nodes to expand your Hyper-V cluster, complete the following pre-expansion checklist that summarizes key requirements, considerations and tasks.

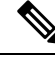

Note

The following check-list applies to Cisco HX Release 4.5(x) and later.

I

| Requirement/Task                      | Description                                                                                                    |                                                             |                                                                                                    |
|---------------------------------------|----------------------------------------------------------------------------------------------------|-------------------------------------------------------------|----------------------------------------------------------------------------------------------------|
| Supported Versions and                | HX Data Platform                                                                                                    | 3.5(2a) and                                                 | later                                                                                                    |
| Platforms                             |                                                                                                    | Important                                                   | If your cluster is<br>running on releases<br>earlier than 3.5(2a),<br>ensure that you<br>upgrade your existing<br>cluster to 3.5(2a) at<br>the minimum.                                                                                  |
|                                       | Compute-only Nodes and Storage<br>Options                                                                                                    | Attention                                                   | UCS B200 M5 blade<br>servers with M.2<br>SATA drives.<br>HW RAID M.2<br>(UCS-M2-HWRAID<br>and<br>HX-M2-HWRAID)<br>is not supported on<br>Compute-only nodes.<br>UCS B200 M4 blade<br>servers with local<br>SAS or Fibre Channel<br>SANs. |
|                                       | Windows ISO                                                                                                    | Customer p<br>Datacenter                                    | provided Windows 2016<br>edition ISO.                                                                                                    |
| Maximum Compute to<br>Converged ratio | 1:1                                                                                                    | 1                                                           |                                                                                                    |
| Maximum Cluster Size                  | A single cluster can have a maximu                                                                                                    | um of 32 noc                                                | les.                                                                                                    |
| Network Speed                         | Mixing network speeds between co<br>converged nodes is not recommend<br>network connectivity of the conver<br>compute-only nodes should also be | ompute-only<br>led. For exar<br>ged nodes is<br>connected a | nodes and HyperFlex<br>mple, if the existing<br>40 GbE, then the<br>at 40 Gb speeds.                                                                                                    |
| Determine Boot Disk Connection        | Based on your topology, and the ty                                                                                                    | pe of compu                                                 | te-only nodes that you                                                                                                    |
|                                       | Cluster Expansion for UCS M<br>drives, or UCS M4 blade server                                                                                   | 5 blade serv<br>ers with Loc                                | ers with M.2 SATA<br>al SAS drives                                                                                                    |
|                                       | Note HW RAID M.2 (<br>HX-M2-HWRAII<br>nodes.                                                                                                    | UCS-M2-HV<br>D) is not supp                                 | WRAID and ported on Compute-only                                                                                                    |
|                                       | Cluster Expansion for UCS M                                                                                                    | 4 blade serv                                                | ers with Fibre Channel                                                                                                    |

| Requirement/Task             | Des                              | cription                                                                                                    |
|------------------------------|----------------------------------|----------------------------------------------------------------------------------------------------|
| Boot Disk Capacity           | Ens<br>dur<br>you                | ure that you have only ONE boot disk of size <b>greater than 240GB</b> ing Windows OS installation. After cluster expansion is complete, may choose additional disks.                                                                                                    |
| Stage HyperFlex Driver Image | The<br>on a<br>UC<br>dov<br>a sh | <b>Windows ISO</b> and <b>HyperFlex Driver image</b> files must be placed<br>a shared location (such as HX Installer) that is reachable from Cisco<br>S Manager and the out-of-band subnet. Use the following steps to<br>vnload and host the HyperFlex Driver Image and Windows ISO in<br>hared location within the installer VM |
|                              | Not                              | Windows is configured to boot to UEFI mode starting Cisco HX Release 4.5 and later.                                                                                                    |
|                              | Not                              | These steps apply to both <b>Windows Server 2016</b> and <b>Windows Server 2019</b> .                                                                                                    |
|                              | 1.                               | Copy the HyperFlex Driver Image. For example, run the following command:                                                                                                    |
|                              |                                  | rsync -avzP /opt/springpath/packages/latest.img<br>/var/www/localhost/images/install.img                                                                                                    |
|                              | 2.                               | Mount the HyperFlex Driver Image. For example, run the following command:                                                                                                    |
|                              |                                  | mkdir -p /mnt/install-img && mount -o loop,rw<br>/var/www/localhost/images/install.img /mnt/install-img                                                                                                    |
|                              | 3.                               | Copy the answer file specific files for your Windows Server Version<br>and run the following command:                                                                                                    |
|                              |                                  | Windows Server 2016                                                                                                    |
|                              |                                  | ep<br>/opt/springpath/padages/FactoryUnatten/XML/WindowsServer2016/Autourattendxmluefi<br>/mnt/install-img/Autounattend.xml                                                                                                    |
|                              |                                  | Windows Server 2019                                                                                                    |
|                              |                                  | cp<br>/opt/springpath/packages/FactoryUnattenDXML/WindowsServer2019/AutourattenDxmluefi<br>/mnt/install-img/Autounattend.xml                                                                                                    |
|                              | 4.                               | Unmount the HyperFlex Driver Image. For example, run the following command:                                                                                                    |
|                              |                                  | umount /mnt/install-img                                                                                                    |
|                              | Not                              | You cannot install Windows Server 2019 or 2016 on SD cards.                                                                                                    |
|                              | Not                              | The DiskID referenced in autounattend.xml should correctly point to the local disk on the compute node where the OS is installed.                                                                                                    |

| Requirement/Task                    | Description                                                                                               |
|-------------------------------------|----------------------------------------------------------------------------------------------------|
| Multipathing with Fibre Channel SAN | Do NOT use multipathing with Fibre Channel SANs.                                                          |
| Fabric Interconnect Support         | Compute-only node expansion is supported only when the compute node are on the same Fabric Interconnects. |

# Cluster Expansion - M5 Blade Servers (M.2 SATA) or M4 Blade Servers (Local SAS Drives)

## **Procedure Overview**

The Hyper-V cluster expansion procedure for adding UCS M5 Blade Servers (M.2 SATA) Or M4 Blade Servers (Local SAS Drives) consists of the following sequence of tasks:

- 1. Pre-expansion Checklist, on page 1
- 2. Cisco UCS Manager Configuration, on page 4
- 3. Microsoft OS Installation, on page 10
- 4. Hypervisor Configuration, HXDP Software Installation and Cluster Expansion, on page 19
- 5. Perform the following post installation steps:
  - · Configuring a Static IP Address for Live Migration and VM Network
  - (Optional) Post Installation Constrained Delegation
  - Configure Local Default Paths
  - · Checking the Windows Version on the Hyper-V Host

## **Cisco UCS Manager Configuration**

The following procedure describes configuring Cisco UCS Manager using HX Installer.

**Step 1** Log into the HX Data Platform Installer using the following steps:

- a) In a browser, enter the URL for the VM where HX Data Platform Installer was installed.
- b) Use the credentials: username: root, password: Cisco123
  - **Important** Systems ship with a default password of Ciscol23 that must be changed during installation. You cannot continue installation unless you specify a new user supplied password.
- c) Read the EULA. Click I accept the terms and conditions. Click Login.
- Step 2 In the Select a Workflow page, select Expand Cluster > Compute Node.

| sco HyperFle     | ex Installer                         | Workflow | 0              | € |
|------------------|--------------------------------------|----------|----------------|---|
| Select a Workflo | w                                    |          |                |   |
|                  | Cluster Creation with HyperFlex (Fi) |          | Expand Cluster |   |
|                  |                                      |          | Compute Node   |   |

Step 3 In the next screen, click Run UCS Manager Configuration and then Continue.

| dialia<br>cisco | HyperFlex Installer          |                          |                               | 0 | 0 | ۲       | Ø ~ |
|-----------------|------------------------------|--------------------------|-------------------------------|---|---|---------|-----|
|                 |                              |                          | Workflow                      |   |   |         |     |
| Selec           | t a Workflow                 |                          |                               |   |   |         |     |
|                 |                              | Is OS installed on the ! | lode                          |   |   |         |     |
|                 |                              | 8                        | Run UCS Manager Configuration |   |   |         |     |
|                 |                              | 0                        | Run Hypervisor Configuration  |   |   |         |     |
|                 |                              | 0                        | Deploy HX Software            |   |   |         |     |
|                 | 0                            | Create HX Ouster         | Expand HX Cluster             |   |   |         |     |
| <b>⊜</b> Sh     | ow me the standard workflows |                          |                               |   | I | Continu | e   |

**Caution** Do not choose any other workflow option at this point.

**Step 4** Click **Confirm** in the pop-up that displays.

| Warning                                                                                                    | ×                      |
|----------------------------------------------------------------------------------------------------|------------------------|
| You have selected a custom option that splits the installation or expansion workflow. You must complete all tasks in the workflow to ensure a workin<br>If your nodes are data-at-rest encryption capable, custom installation is not supported.<br>Cancel to return to the standard workflow.<br>Confirm and Proceed to continue with a custom workflow. | ıg HX storage cluster. |
| Cancel                                                                                                    | nfirm and Proceed      |

**Step 5** In the **Credentials** page, complete the following fields for UCS Manager.

| Field                              | Description                                                                           |
|------------------------------------|---------------------------------------------------------------------------------------|
| UCS Manager Host Name              | FQDN or the VIP address of the UCS Manager.                                           |
| UCS Manager User Name and Password | Administrator user and password or a user with UCS Manager administrative privileges. |

Use the following illustration as a reference for entering values in this page.

| dialia HyperFlex Installer                                        |                                |                  | <br>• |                             |                               |          | <b>0</b> ~ |
|-------------------------------------------------------------------|--------------------------------|------------------|-------|-----------------------------|-------------------------------|----------|------------|
| Credentials                                                       |                                | Server Selection |       | UCSM Configu                | ration                        |          |            |
|                                                                   |                                |                  |       |                             |                               |          |            |
| UCS Manager Credentials<br>UCS Manager Host Name<br>10.05.121.240 | UCS Manager User Name<br>admin | Password         | Con   | figuration<br>Configur<br>S | ag and drop<br>ation files he | ere or   | 7          |
|                                                                   |                                |                  |       | < Back                      |                               | Continue |            |

Click **Continue** to proceed. The installer will now try to connect to the UCS Manager and query for available servers. The configuration pane will be populated as the installer progresses. After the query finishes a screen with the available servers is displayed.

Step 6

In the Server Selection page, choose all the servers that you want to install in the cluster and click Continue.

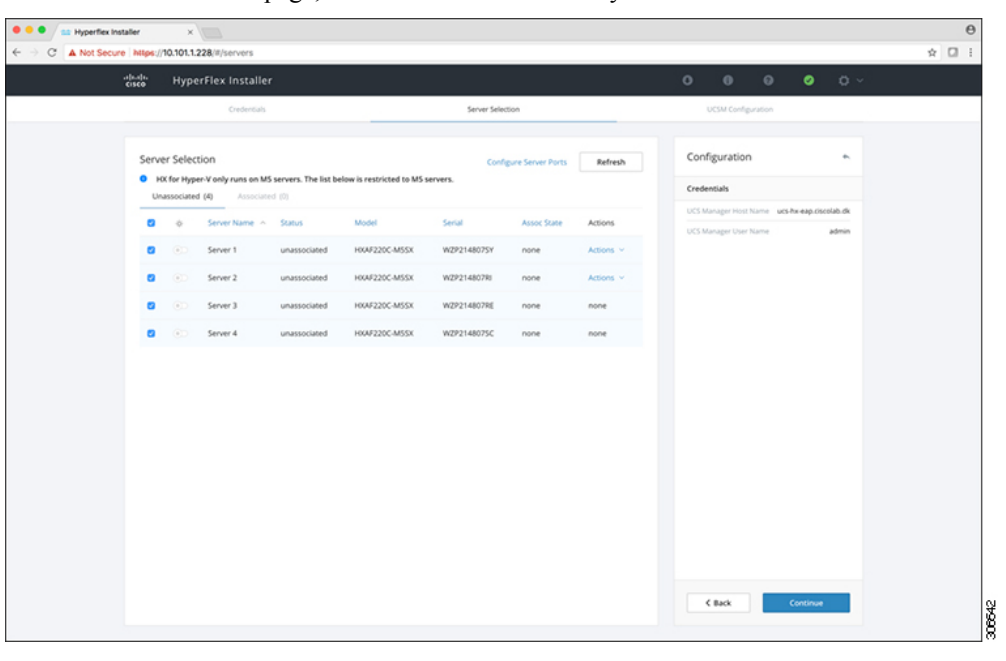

### **Step 7** In the UCSM Configuration page, complete the following fields for VLAN Configuration.

HyperFlex needs to have at least 4 VLANs to function, each needs to be on different IP subnets and extended from the fabric interconnects to the connecting uplink switches, to ensure that traffic can flow from the Primary Fabric Interconnect (Fabric A) to the Subordinate Fabric Interconnect (Fabric B).

| Name            | Usage                          | ID      |
|-----------------|--------------------------------|---------|
| hx-inband-mgmt  | Hyper-V and HyperFlex VM mgmt. | 10      |
| hx-storage-data | HyperFlex storage traffic      | 20      |
| hx-livemigrate  | Hyper-V Live Migration network | 30      |
| vm-network      | VM guest network               | 100,101 |

Use the following illustration as a reference for entering values in this page.

| VLAN for Hypervisor and Hype | erFlex management | VLAN for HyperFlex storage | traffic    |
|------------------------------|-------------------|----------------------------|------------|
| VLAN Name                    | VLAN ID           | VLAN Name                  | VLAN ID    |
| hx-inband-mgmt               |                   | hx-storage-data            |            |
| VLAN for VM Live Migration   |                   | VLAN for VM Network        |            |
| VLAN Name                    | VLAN ID           | VLAN Name                  | VLAN ID(s) |
|                              |                   |                            |            |

Note

• Do not use VLAN 1 as it is not best practice and can cause issues with disjoint layer 2.

• vm-network can be multiple VLANs added as a comma separated list.

- **Caution** Renaming the 4 core networks is not supported.
- **Step 8** Enter the remaining network configuration for MAC Pool, 'hx' IP Pool for Cisco IMC, Cisco IMC access management (Out of band or in band)

| Field                                | Description                                                                                                    | Value             |
|--------------------------------------|----------------------------------------------------------------------------------------------------|-------------------|
| MAC Pool                             |                                                                                                    |                   |
| MAC pool prefix                      | MAC address pool for the HX cluster, to be configured in UCSM by the installer. Ensure that the mac address pool isn't used anywhere else in your layer 2 environment. | 00:25:b5:xx       |
| 'hx' IP Pool for Cisco IMC           |                                                                                                    |                   |
| IP Blocks                            | The range of IP addresses that are used for Out-Of-Band management of the HyperFlex nodes.                                                                             | 10.193.211.124127 |
| Subnet Mask                          | The subnet mask for the Out-Of-Band network                                                                                                    | 255.255.0.0       |
| Gateway                              | The gateway address for the Out-Of-Band network                                                                                                    | 10.193.0.1        |
| Cisco IMC access manager             | ment (Out of band or In band)                                                                                                    |                   |
| In band (recommended)<br>Out of Band | Select the option that was used for converged-nodes cluster creation.                                                                                                  |                   |

Note

• The Out-Of-Band network needs to be on the same subnet as UCS Manager.

• You can add multiple blocks of addresses as a comma separated line.

| MAC Pool                                        |                         |         |  |
|-------------------------------------------------|-------------------------|---------|--|
| MAC Pool Prefix                                 |                         |         |  |
| 00:25:85:                                       |                         |         |  |
|                                                 |                         |         |  |
|                                                 |                         |         |  |
| 'hx-ext-mgmt' IP Pool for Out-of-b              | and CIMC                |         |  |
| 'hx-ext-mgmt' IP Pool for Out-of-b<br>IP Blocks | and CIMC<br>Subnet Mask | Gateway |  |

Important If you choose to expand your Hyper-V cluster using M4 blade servers with FC SAN boot option, you must enable FC Storage. Complete the fields for FC Storage.

#### Table 1: (Optional) Applicable for M4 blade servers with FC SAN

| Field       | Description                                                                                                    | Example Value              |
|-------------|----------------------------------------------------------------------------------------------------|----------------------------|
| FC Storage  | Checkbox that indicates if FX Storage should be enabled.                                                                                     | Check to enable FC Storage |
| WWxN Pool   | A WWN pool that contains both WW node names and<br>WW port names. For each fabric interconnect, a WWxN<br>pool is created for WWPN and WWNN. | 20:00:25:B5:C2             |
| VSAN A Name | The name of the VSAN for the primary fabric interconnect (FI-A). By default, this is set to hx-ext-storage-fc-a.                             | hx-ext-storage-fc-a        |
| VSAN A ID   | The unique identifier assigned to the network for the primary fabric interconnect (FI-A).                                                    | 70                         |
| VSAN B Name | The name of the VSAN for the subordinate fabric interconnect (FI-B). By default, this is set to hx-ext-storage-fc-b.                         | hx-ext-storage-fc-b        |
| VSAN B ID   | The unique identifier assigned to the network for the subordinate fabric interconnect (FI-B).                                                | 70                         |

### Step 9 Advanced Section

| Field                          | Description                                                                                                    | Example Value |
|--------------------------------|----------------------------------------------------------------------------------------------------|---------------|
| UCS Firmware Server<br>Version | Choose the appropriate UCS Server Firmware version.                                                             | 3.2(3a)       |
| HyperFlex Cluster Name         | This user defined name will be used as part of the service<br>profile naming In UCSM for easier identification. |               |

| Field    | Description                                                                                                    | Example Value |
|----------|----------------------------------------------------------------------------------------------------|---------------|
| Org Name | The org. name is used for isolating the HX environment from the rest of the UCS platform to ensure consistency. | HX-Cluster1   |

Step 10 When you click Start, the installer validates your input and then begins configuring UCS Manager.Step 11 When the HX Data Platform Installer is finished, then you are ready to proceed to next step.

| O-<br>Start                   | Validations | UCSM<br>Configuration |
|-------------------------------|-------------|-----------------------|
| ✓ UCSM Configuration Successf | ul          |                       |

# **Microsoft OS Installation**

For Microsoft OS installation, you will need to first configure a vMedia policy in Cisco UCS Manager to map the following two image files:

- Customer provided Windows 2016 Datacenter edition ISO or Windows Server 2019 Datacenter-Desktop Experience ISO, and
- Cisco provided Cisco HyperFlex Driver image.

Note

Ensure network connectivity exists between the fileshare and all server management IP addresses.

### Step 1 Launch Cisco UCS Manager:

- a) In your web browser, type the Cisco UCS Manager IP address.
- b) Click Launch UCS Manager.
- c) In the login screen, enter the with the username as **admin** and the password set in the beginning of the installation. Click **Log in**.
- **Step 2** Create a vMedia policy for the Windows OS and Cisco driver images:
  - a) In the Navigation pane, click Servers.
  - b) Expand Servers > Policies > root > Sub-Organizations > hx-cluster\_name > vMedia Policies
  - c) Right-click vMedia Policies and select Create vMedia Policy HyperFlex.

| A FI             | I-6332-A - Unified Comp ×                             |                                   | θ  | -   | п х   |    |
|------------------|-------------------------------------------------------|-----------------------------------|----|-----|-------|----|
| € ⇒              | C A Not secure   https://10.29.14                     | 9.205/app/3_2_3a/index.html       |    |     | Q 🕁 🗄 |    |
| altalta<br>cisco | UCS Manager                                           |                                   | 00 | • • | • •   |    |
| <b>.</b>         | Policies                                              | Policies / root / vMedia Policies |    |     |       |    |
|                  | • Policies                                            | vMedia Policies                   |    |     |       | Ĺ  |
|                  | • root                                                | + - Ty Advanced Filter            |    |     | ٥     |    |
|                  | <ul> <li>Adapter Policies</li> </ul>                  | Name Type                         |    |     |       | Ĺ  |
| 56               | <ul> <li>BIOS Defaults</li> </ul>                     | No data available                 |    |     |       |    |
| =                | <ul> <li>BIOS Policies</li> </ul>                     |                                   |    |     |       |    |
|                  | <ul> <li>Boot Policies</li> </ul>                     |                                   |    |     |       | Ĺ  |
| Q                | <ul> <li>Diagnostics Policies</li> </ul>              |                                   |    |     |       | Ĺ  |
|                  | <ul> <li>Graphics Card Policies</li> </ul>            |                                   |    |     |       | Ĺ  |
|                  | <ul> <li>Host Firmware Packages</li> </ul>            |                                   |    |     |       | Ĺ  |
|                  | <ul> <li>IPMI Access Profiles</li> </ul>              |                                   |    |     |       |    |
|                  | <ul> <li>KVM Management Policies</li> </ul>           |                                   |    |     |       |    |
| 10               | <ul> <li>Local Disk Config Policies</li> </ul>        |                                   |    |     |       |    |
|                  | Maintenance Policies                                  |                                   |    |     |       |    |
|                  | <ul> <li>Management Firmware Packages</li> </ul>      |                                   |    |     |       | Ĺ  |
|                  | Memory Policy                                         |                                   |    |     |       | Ĺ  |
|                  | <ul> <li>Power Control Policies</li> </ul>            |                                   |    |     |       |    |
|                  | <ul> <li>Power Sync Policies</li> </ul>               |                                   |    |     |       |    |
|                  | <ul> <li>Scrub Policies</li> </ul>                    |                                   |    |     |       |    |
|                  | <ul> <li>Serial over LAN Policies</li> </ul>          |                                   |    |     |       |    |
|                  | <ul> <li>Server Pool Policies</li> </ul>              |                                   |    |     |       |    |
|                  | <ul> <li>Server Pool Policy Qualifications</li> </ul> |                                   |    |     |       |    |
|                  | <ul> <li>Threshold Policies</li> </ul>                |                                   |    |     |       |    |
|                  | <ul> <li>ISCSI Authentication Profiles</li> </ul>     |                                   |    |     |       |    |
|                  | vMedia Policine     Croate uMedia Policy              |                                   |    |     |       | ¥  |
|                  | <ul> <li>vNIC/vHBA Placement Poticies</li> </ul>      |                                   |    |     |       | 18 |

d) In the Create vMedia Policy dialog box, complete the following fields:

| Field Name             | Descripti                                     | ion                                                                                                    |
|------------------------|-----------------------------------------------|----------------------------------------------------------------------------------------------------|
| Name                   | The name                                      | e of the vMedia policy. For example, HX-vMedia.                                                                                                    |
|                        | This nam<br>use space<br>(colon), a<br>saved. | the can be between 1 and 16 alphanumeric characters. You cannot<br>es or any special characters other than - (hyphen), _ (underscore), :<br>and . (period), and you cannot change this name after the object is                                                                                                    |
| Description            | A descrip<br>where an                         | otion of the policy. We recommend including information about d when the policy should be used. Maximum 115 characters.                                                                                                    |
| Retry on Mount Failure | Designate<br>This can                         | es if the vMedia will continue mounting when a mount failure occurs.<br>be:                                                                                                    |
|                        | • Yes                                         |                                                                                                    |
|                        | • No                                          |                                                                                                    |
|                        | Note                                          | The default setting is <b>Yes</b> . When <b>Yes</b> is selected the remote<br>server will continue to try to mount the vMedia mount process<br>until it is successful, or you disable this option. If you select<br>No, a warning message will appear indicating retry on mount<br>failure will not work in case of mount failure. |

Refer to the following screenshot as an example:

| Create                                       | e vMedia Po                                 | olicy             |            |            |          |           |      | ? ×      |
|----------------------------------------------|---------------------------------------------|-------------------|------------|------------|----------|-----------|------|----------|
| Name<br>Descriptio<br>Retry on M<br>vMedia M | : HX-<br>n :<br>Mount Failure : N<br>Mounts | vMedia<br>o • Yes |            |            |          |           |      |          |
| + -                                          | Ty Advanced Filter                          | ♠ Export          | 🖶 Print    |            |          |           |      | ٥        |
| Name                                         | Туре                                        | Protocol          | Authentica | Server     | Filename | Remote Pa | User | Remap on |
|                                              |                                             |                   |            |            |          |           |      |          |
|                                              |                                             |                   | (±) Ad     | dd 🖲 Delet | e 🕚 Info |           |      |          |
|                                              |                                             |                   |            |            |          |           | Olf  |          |
|                                              |                                             |                   |            |            |          |           | ОК   | Cancel   |

e) On the icon bar under the vMedia Mounts pane, click + Add. In the Create vMedia Mount dialog box, complete the following fields:

| Field Name          | Description                                                                                                    | Example Value                                                |
|---------------------|----------------------------------------------------------------------------------------------------|--------------------------------------------------------------|
| Name                | Name for the mount point.                                                                                         | Windows-ISO                                                  |
| Description         | Can be used for more information.                                                                                 | Windows Server 2016 image<br>or<br>Windows Server 2019 image |
| Device Type         | Type of image that you want to mount. This can be:<br>• CDD—Scriptable vMedia CD.<br>• HDD—Scriptable vMedia HDD. | CDD                                                          |
| Protocol            | The protocol used for accessing the share where the ISO files are located.                                        | НТТР                                                         |
| Hostname/IP Address | IP address or FQDN of the server hosting the images.                                                              | 10.101.1.92                                                  |
| Image Name Variable | This value is not used in HyperFlex installation.                                                                 | None                                                         |

| Field Name  | Description                                             | Example Value |
|-------------|---------------------------------------------------------|---------------|
| Remote File | The filename of the ISO file that you want to mount.    |               |
| Remote Path | The path on the remote server to where the file resides |               |
| Username    | If you use CIFS or NFS a username might be necessary    |               |
| Password    | If you use CIFS or NFS a password might be necessary    |               |

Refer to the screenshot below as an example:

| Create vMed         | ia  | Mount                                      | ? ×   |
|---------------------|-----|--------------------------------------------|-------|
| Name                | :[  | Windows-ISO                                |       |
| Description         | : [ | Windows Server 2016 Image                  |       |
| Device Type         | : [ |                                            |       |
| Protocol            | : [ |                                            |       |
| Hostname/IP Address | : [ | 10.29.149.212                              |       |
| Image Name Variable | : [ | None      Service Profile Name             |       |
| Remote File         | : [ | en_windows_server_2016_x64_dvd_9327751.iso |       |
| Remote Path         | :   | /images/                                   |       |
| Username            | : [ |                                            |       |
| Password            | : [ |                                            |       |
| Remap on Eject      | : 0 |                                            |       |
|                     |     |                                            |       |
|                     |     |                                            |       |
|                     |     | ОКС                                        | ancel |
|                     |     |                                            |       |

f) Click **OK**. When you click **OK**, you will now be returned to the **vMedia Policies** screen, and you should see the information that you just submitted.

| me                    | : HX               | -vMedia   |            |            |          |           |      |          |
|-----------------------|--------------------|-----------|------------|------------|----------|-----------|------|----------|
| scription<br>ry on Me | :                  | No () Yes |            |            |          |           |      |          |
| Aedia M               | ounts              |           |            |            |          |           |      |          |
| + -                   | Ty Advanced Filter | ♠ Export  | Print      |            |          |           |      | ٥        |
| Name                  | Туре               | Protocol  | Authentica | Server     | Filename | Remote Pa | User | Remap on |
|                       |                    |           |            |            |          |           |      |          |
|                       |                    |           | (+) Ad     | d 🖲 Delete | Info 0   |           |      |          |
|                       |                    |           |            |            |          |           |      |          |

g) Repeat Steps 2e and 2f, however, change the type to HDD and the remote file name to the Cisco HyperFlex driver image.

306770

h) At the end of this step, the two vMedia mounts will be listed in the Create vMedia Policy screen as shown in the following screenshot:

| reate vl                    | Media Po               | vMedia   |            |            |           |           |      | (2)      |
|-----------------------------|------------------------|----------|------------|------------|-----------|-----------|------|----------|
| escription<br>etry on Mount | : Eailure: ON          | o 💿 Yes  |            |            |           |           |      |          |
| Media Moun                  | its<br>Advanced Filter | ♠ Export | 🖶 Print    |            |           |           |      | 0        |
| Name                        | Туре                   | Protocol | Authentica | Server     | Filename  | Remote Pa | User | Remap on |
| HX-Cis                      | HDD                    | HTTP     | Default    | 10.29.149  | HXInstall | /images/  |      | No       |
| Windo                       | CDD                    | HTTP     | Default    | 10.29.149  | en_windo  | /images/  |      | No       |
|                             |                        |          | (A)        | er 🖄 Datas | () into   |           |      |          |
|                             |                        |          | T Ad       | d 🛛 Delete | 10 Info   |           |      |          |
|                             |                        |          |            |            |           |           |      |          |
|                             |                        |          |            |            |           |           |      |          |
|                             |                        |          |            |            |           |           |      |          |
|                             |                        |          |            |            |           |           | 01   | ( a      |

**Step 3** Associate the vMedia Policy to a Service Profile:

a) In the Navigation pane, select Servers > Service Profile Templates > root > Sub-Organizations > hx-cluster\_name > Service Template compute-nodes, or compute-nodes-m5

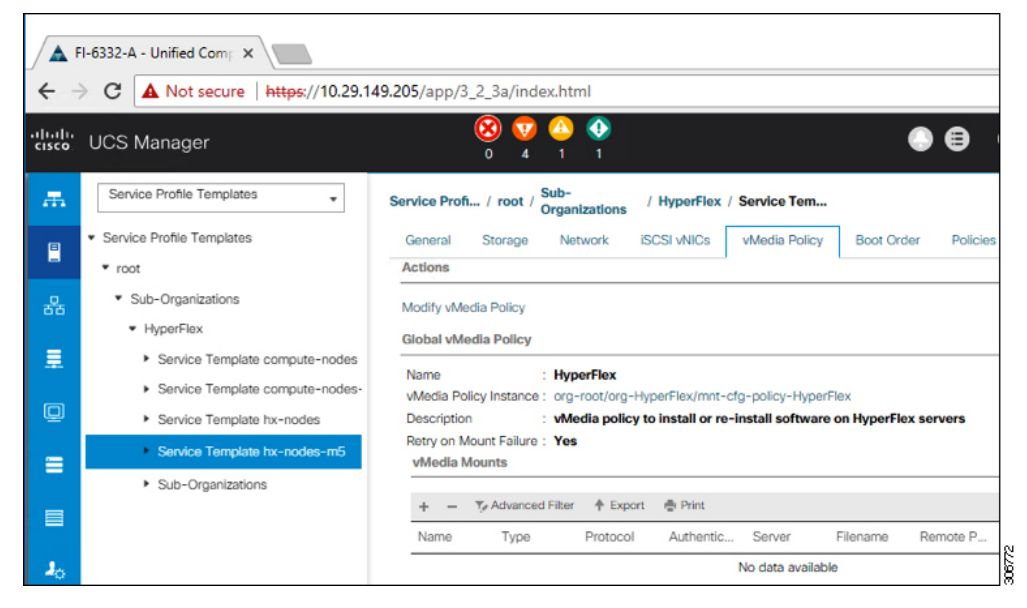

- b) Click the vMedia Policy tab. Then, click Modify vMedia Policy
- c) Choose the vMedia Policy that you created earlier from the drop-down selection, and click OK twice.

|                 | HyperFlex 🔻                 |              |                                                                                                    |                  |                  |      |  |  |
|-----------------|-----------------------------|--------------|----------------------------------------------------------------------------------------------------|------------------|------------------|------|--|--|
|                 | Select vMedia Policy to use |              |                                                                                                    |                  |                  |      |  |  |
| C               | Create a Speci              | fic vMedia F | Policy                                                                                                    |                  |                  |      |  |  |
| lame            | vMedia Policies             |              |                                                                                                    |                  |                  |      |  |  |
| escription      | HX-vMedia                   |              | , in the second second s | stall software o | on HyperFlex ser | vers |  |  |
| oury on m       | HyperFlex                   |              |                                                                                                    |                  |                  |      |  |  |
| vMedia M        | Hypotriox                   |              |                                                                                                    |                  |                  |      |  |  |
| vMedia M<br>+ - | Ty Advanced Filter          | ♠ Export     | n Print                                                                                                    |                  |                  |      |  |  |

d) Under the General tab, verify that the vMedia policy is added to the Service Profile.

| cisco. | UCS Manager                                                            | ( <u>)</u>                                        | V 😃 🚯<br>4 1 1                                 |                           |                      | •           |
|--------|------------------------------------------------------------------------|---------------------------------------------------|------------------------------------------------|---------------------------|----------------------|-------------|
| æ      | Service Profiles                                                       | Service Profiles / root / Sub-<br>Organizations / | HyperFlex / Service Profil                     |                           |                      |             |
| 8      | <ul> <li>Service Profiles</li> <li>root</li> </ul>                     | C General Storage Network i                       | SCSI vNICs vMedia Policy                       | Boot Order Virtual M      | achines FC Zones     | Policies Se |
| 윦      | <ul> <li>Sub-Organizations</li> <li>HyperFlex</li> </ul>               | Actions<br>Modify vMedia Policy                   | Global vMedia Policy Name : HX-                | vMedia                    |                      |             |
|        | rack-unit-1 (HXCLUS)                                                   |                                                   | VMedia Policy Instance : org-<br>Description : | root/mnt-cfg-policy-HX-vM | edia                 |             |
| Q      | <ul> <li>rack-unit-2 (HXCLUS)</li> <li>rack-unit-3 (HXCLUS)</li> </ul> |                                                   | vMedia Mounts                                  |                           |                      |             |
| =      | <ul> <li>rack-unit-4 (HXCLUS)</li> <li>Sub-Organizations</li> </ul>    |                                                   | + - Ty Advanced Filter<br>Name Type            |                           | Server Filename      | Remote P    |
|        |                                                                        |                                                   | HX-Cis HDD                                     | HTTP None                 | 10.29.149 HXInstall- | /images/    |
| · .    |                                                                        |                                                   | Windo CDD                                      | HTTP None                 | 10.29.149 en_windo   | /images/    |

**Step 4** Modify Boot Policy and set the boot order to have CIMC CD/DVD to the list:

- a) In the Navigation pane, click the Servers tab.
- b) Expand Servers > Policies > root > > Boot Policies > hx-compute, or hx-compute-m5

| C A Not secure   Miljek//192.168                                                                                                    | .99.11/app/4_0_2b/index.html                                                                                                    |                                                                                                    |                                                                                                    |                           |                          |             |           | \$         | 006              |
|----------------------------------------------------------------------------------------------------|----------------------------------------------------------------------------------------------------|----------------------------------------------------------------------------------------------------|----------------------------------------------------------------------------------------------------|---------------------------|--------------------------|-------------|-----------|------------|------------------|
| JCS Manager                                                                                                    |                                                                                                    | 8 🖓 🔮                                                                                                    | 2)<br>2)                                                                                                    |                           |                          |             | •         |            | •••              |
| м .                                                                                                    | Servers / Policies / root / Sub-<br>Organizations / so                                                                                                    | ale-mx / Boot Policies / Boot Policy                                                                                                    |                                                                                                    |                           |                          |             |           |            |                  |
| Server Pool Policies                                                                                                    | former former                                                                                                    |                                                                                                    |                                                                                                    |                           |                          |             |           |            |                  |
| Server Pool Policy Qualifications                                                                                                    | Course Freid                                                                                                    |                                                                                                    |                                                                                                    |                           |                          |             |           |            |                  |
| <ul> <li>Threshold Pulicies</li> </ul>                                                                                                    | Actions                                                                                                    | Properties                                                                                                    |                                                                                                    |                           |                          |             |           |            |                  |
| <ul> <li>ISCSI Authentication Profiles</li> </ul>                                                                                                    | Data                                                                                                    | Name                                                                                                    | hx-compute-m5                                                                                                    |                           |                          |             |           |            |                  |
| Weda Polcies                                                                                                    | Show Policy Usage                                                                                                    | Description                                                                                                    | Recommended boot policy for Hyper                                                                                           | Flex servers              |                          |             |           |            |                  |
| which the Placement Policies                                                                                                    |                                                                                                    | Owner                                                                                                    | Local                                                                                                    |                           |                          |             |           |            |                  |
| <ul> <li>Sub-Organizations</li> </ul>                                                                                                    |                                                                                                    | Reboot on Boot Order Charge                                                                                                    | 0                                                                                                    |                           |                          |             |           |            |                  |
| <ul> <li>scale-ms</li> </ul>                                                                                                    |                                                                                                    | Entrop wNCAMBA/SCS Name                                                                                                    | . 8                                                                                                    |                           |                          |             |           |            |                  |
| <ul> <li>Adaptor Policies</li> </ul>                                                                                                    |                                                                                                    | Boot Mode                                                                                                    | Blegery Olleh                                                                                                    |                           |                          |             |           |            |                  |
| <ul> <li>BIOS Policies</li> </ul>                                                                                                    |                                                                                                    |                                                                                                    |                                                                                                    |                           |                          |             |           |            |                  |
|                                                                                                    |                                                                                                    |                                                                                                    |                                                                                                    |                           |                          |             |           |            |                  |
| · Boot Pulicies                                                                                                    | maning                                                                                                    |                                                                                                    |                                                                                                    |                           |                          |             |           |            |                  |
| <ul> <li>Boot Policies</li> <li>Boot Policy hs-compute</li> </ul>                                                                                                    | The type (primary/secondary) does not indicate a<br>The effective order of boot devices within the sam                                                                                                    | boot order presence.<br>re device class (LMV/Storage/SCSI) is determined by i                                                                                                    | PDie bus scan order.                                                                                                    |                           |                          |             |           |            |                  |
| Boot Policies     Boot Policy hx-compute     Boot Policy hx-compute                                                                                                    | The type (primary/tecondary) does not indicate a<br>The effective order of boot devices within the sam<br>if <b>Enforce vNIC4VHEASES</b> Name is selected an<br>if <i>e</i> is not selected, the vNIC4VHEA                                                                                                    | boot order presence.<br>e device class (LAVStorage/MCSI) is determined by i<br>d the VAC/VMBA/SCSI does not exist, a config error a<br>I thray exist, otherwise the LAC/VMBA with the lowest                                                                                                    | Cle bus scan order.<br>Il be reported.<br>PDe bus scan order is used.                                                       |                           |                          |             |           |            |                  |
| Boot Policy In-compute     Boot Policy In-compute     Boot Policy In-compute     Policy In-compute-end     Policy In-compute-end                                                                                                    | The manage of the process of the second second seco                                                                                                    | boot order presence.<br>In device class (J.AN/Storage/SCIS) is determined by J<br>d the vh/CL/MBA/SCIS does not exist, a config error in<br>if they exist, otherwise the vh/CL/MBA with the lowest                                                                                                    | YCle bus scan order.<br>III be reported.<br>IPCle bus scan order is used.                                                   |                           |                          |             |           |            |                  |
| Boot Policies     Boot Policy two compute     Boot Policy two compute and     Boot Policy MyporFlass     Boot Policy MyporFlass     Boot Policy MyporFlass                                                                                                    | The many<br>The hype (primary/secondary) does not indicate a<br>The efficience order of boot divices within the sam<br>if Entrace ARCANEARCES Name is selected<br>if is an ot selected, the efficience are selected<br>(0) Linear Divices to                                                                                                    | boot order presence.<br>In divice class (LAV/Strage/SCS) is determined by<br>d the VICAHEA/SCS does not exist, a config error in<br>d they exist, otherwise the AVC/AHEA with the lowest<br>Boot Parties                                                                                                    | 'Cle bus scan order.<br>Al be reported<br>PCle bus scan order is used.                                                      |                           |                          |             |           |            |                  |
| Boot Polices     Boot Policy In-compute     Boot Policy In-compute     Boot Policy In-compute in     Boot Policy MyonRes     Boot Policy MyonRes     Boot Policy MyonRes     Boot Policy MyonRes                                                                                                    | The type (primary/secondary) does not indicate a<br>The effective order of boot divices within the sam<br>if <i>effective active</i> of boot divices within the sam<br>if <i>effective ACCNVMBMOCE</i> where is selected<br>with a set selected, the <i>w</i> VCs/vHiMe are selected<br>@ Local Devices                                                                                                    | bot order presence.<br>e device class (JAVESevaper/SCES) is determined by ly<br>de v4VC-r44SCES does not exect, a config error is<br>if they exact, otherwise the VAVC/r45A with the lowest<br>Best Onder<br>+                                                                                                    | PCIe bus scan order.<br>al be reported.<br>PCIe bus scan order is used.<br>sort de fron                                     |                           |                          |             |           |            |                  |
| Boot Policies     Boot Policy In-compute     Boot Policy In-compute     Boot Policy In-compute - en-     Boot Policy HyperFiles     Boot Policy Sentoot     Dooprontics Pelicies                                                                                                    | Tenning<br>Ten specific primary hereondary) does not indicate a<br>Ten specific primary hereondary of an use set to the and<br>if definest addressing the shockwhile are setteded and<br>if a not setteded, the shockwhile are setteded<br>(*) Local Devices<br>(*) CMC Mounted willedia                                                                                                    | bot othe presence.<br>e device lists (_AAC(larspan)SC(2)) is determined by 1<br>the vAC(value)SC(2) does not exist, a config arms a<br>of they exist, otherware the AAC/value with the lowest<br>Best Onder<br>+ - Ty AAstroned Titor + D<br>have Onter                                                                                                    | PCe bus scan order.<br>al be reported.<br>PCe bus scan order is used.<br>port                                               | U/V Name                  | www                      | Sutharder   | Boot Name | Bost Part. | Omorphon         |
| Bost Pulces Bost Pulce In-compute Bost Pulce In-compute Bost Pulce MponPlex Bost Pulce MponPlex Bost Pulce MponPlex Bost Pulce Set Pulce Cognetics Pulces Cognetics Pulces Cognets Set Pulces Cognets Cognets Cog | Terming<br>The hop Sprany hencefully does not reduce a<br>the efficience advert of bood secone within the same<br>of before add/conflict/Soft Mann a second<br>of a not velocity, the drCouhdMan are second<br>(i) Local Devices<br>(ii) CoNC Mounted vMedia                                                                                                    | bot ode presno.<br>e druce das SLAVEDoughTSSI is determined by<br>the victorial ASS is an annual a config error at<br>e free scale. OPANDE is an annual a config error at<br>free scale. OPANDE is an annual annual free be<br>the scale opanie is an annual free be<br>have been annual free be<br>have been annual free be                                                                                                    | KDe bus scan ordex.<br>al te reported<br>PDe bus scan order is went.<br>port ◆ Prec<br>▲ VACAHBAGC. Type                    | U/V Name                  | WWN                      | Stit Number | Boot Name | Boot Parts | O<br>Description |
| Boot Palices     Boot Palicy N= compare     Boot Palicy N= compare     Boot Palicy N= compare inf     Boot Palicy Ngenfils     Boot Palicy Ngenfils     Boot Palicy Ngenfils     Doot Palicy Santoot     Doot Palicy Santoot     Cognitions Palicipes     Hord Filmeras Packages                                                                                                    | Terming<br>Term participant phenodany) does not existent a<br>transference and at a toost decommender for an<br>at a not executed to a second decommender for a<br>for our executed to a second decommender<br>(a) Local Devices<br>(b) Local Devices<br>(c) Local Devices<br>(c) Local Devices<br>(c) Local Devices<br>(c) Local Devices<br>(c) Local Devices                                                                                                    | bot other presence.<br>In driver plans, (ArcHosophilloSS), a devenue here hyperian of the second state here a config state or<br>of they exact, otherwise the voltation with the bosen of<br>the second state of the second state of t                               | Ce bus scan order.<br>al le regoried<br>PCe bus scan order is used.<br>por ∲ her.<br>• vNC/HEA/GC., Type                    | U/V Name                  | VEVAN                    | Skit Number | Boot Name | Boot Path  | Description      |
| Boot Pulses     Boot Pulses     Boot Pulses to -compute     Boot Pulses to -compute     Boot Pulses Macompute of     Boot Pulses Macompute     Boot Pulses Macompute     Boot Pulses     Boot Pulses     Oraphics Sard Pulses     Hourd Immunip Pulses     Software Access Pulses     Software Access Pulses                                                                                                    | Terming<br>The type (unway/secondary) does not existent a<br>fer fore-units of the secondary of the secondary<br>of a set of secondary of the secondary of the secondary<br>(a) Load Devices<br>(b) Load Devices<br>(c) Load Devices<br>(c) Load D | Not other preserve.<br>to de avec the server of the determined by the determined by                                    | Car ban start total.<br># Re-reported<br>PCR- but scan order in verd.<br>por                                                | UUN Name                  | www                      | Suthunber   | Boot Name | Boot Parts | Description      |
| Bost Palces     Bost Palces     Bost Palces     Bost Palces     Bost Palces     Bost Palces     Bost Palces     Bost Palces     Bost Palces     Bost Palces     Bost Palces     Bost Palces     Bost Palces     Conditions     Conditions     Conditions     Palces     PalceBathan.Accesses Palcese     SubMittedBath.Accesses Palcese                                                                                                    | Terring<br>The say large vectoring data for relation a<br>the say large vector masses which is an<br>eff of an electronic the data for<br>if it is not electrical to the data for<br>the constraints of the data for<br>the constraints of the data for<br>the data for the data for<br>the data for the data for<br>the data for the data for<br>the data for the data for<br>the data for the data for<br>the data for the data for the data for<br>the data for the data for the data for<br>the data for the data for the data for the data for<br>the data for the data for the data for the data for<br>the data for the data for the data for the data for the data for<br>the data for the data for the data for the data for the data for<br>the data for the data for                                                                                                    | toot order presents.<br>I de no 62 Contractific CSI is determined by<br>the no 62 Contractific CSI is determined by<br>the no 62 Contractific CSI is determined by<br>the CSI is determined by the contractific CSI is<br>the CSI is determined by the CSI is determined by<br>the CSI is determined by the CSI is determined by<br>the CSI is determined by the CSI is determined by<br>the CSI is determined by the CSI is determined by<br>the CSI is determined by the CSI is determined by<br>the CSI is determined by the CSI is determined by<br>the CSI is determined by the CSI is determined by<br>the CSI is determined by the CSI is determined by the CSI is determined by<br>the CSI is determined by the CSI is determined by the CSI is determined by<br>the CSI is determined by the CSI is determined by the CSI is determined by<br>the CSI is determined by the CSI is determined by the CSI is determined by<br>the CSI is determined by the CSI is determined by the CSI is determined by<br>the CSI is determined by the CSI is determined by t | Clo bus scar scalar.<br>al te reported<br>PCP bus scan order a unit.<br>port $	riangle https://www.elsa.com/ • vhiConRAVEO$ | WN fame                   | www                      | Sutherber   | Bost Name | Boot Parts | O<br>Description |
| Both Thickes     Both Thickes     Both Thick The compate     Both Thick The compate     Both Thick The compate     Both Thick Thickes     Both Thickes Memory     Both Thickes     Both Thickes     Both      | Terrangi<br>Terrangi Jamay Associated Associate Associated Associated Associate                                                                                                    | tool to dia graneano.<br>していたいます。そのないないないないないないないないないないないないないないないないないないない                                                                                                    | Con bus start roller,<br>al te reported<br>FCre bus scan order is used.<br>por                                              | UUN Nome                  | www                      | Suthinter   | Boot Name | Boot Parts | O<br>Description |
| Box Pales In compare<br>Box Pales In compare<br>Box Pales In compare<br>Box Pales Incompare<br>Box Pales Incompare<br>Box Pales Incompare<br>In Compare Incompare<br>Incompare Pales<br>In Compare Pales<br>In Compare Pales<br>In Compare Pales<br>In Compare Pales<br>In Compare Pales<br>In Compare Pales<br>Incompare Pales<br>Incompare Pales<br>Incompare Pales                                                                                                    | Terring<br>The number of the second second second second second second<br>The number of the second second secon                                                                                                    | Not other present.<br>The second present of the second present of th                                 | Chriba scin odar.<br>Il de reportet<br>Dira ba scin order i u vant.<br>ort - @ fine<br>- vinCurrBit/Co., Type               | U/N harre                 | www                      | Sit Number  | BostName  | Boot Puth  | Description      |
| Bort Names     Bort Names     B | Terring<br>The number of the second second sec                                                                                                    | Not oblig present.<br>The second second                                 | Chi ha saar onte:<br>al ha monta<br>Chi ha scattorier it went.<br>Mi ⊕ Prin<br>• vHCM/BARCC, 7µm                            | UUN Name                  | WWWN                     | Suthanber   | Bost Name | Boot Perh  | Description      |
| ter hises     Bot Hales     Bot Hales     Bot Hales to compare     Bot Hales to compare     Bot Hales repeated     Bot Hales repeated     Bot Hales repeated     Bot Hales     Bot Hales     BotH | Terring The may lower between the second data on the second data on the second data on the second data on the second data of the second data of t                                                                                                    | Not other present.<br>The second second                                 | Corba scar care:<br>d to encode<br>d to the scar from a unit.<br>per ∲ from<br>• vidCur6x000, Topie                         | UUN Nome                  | www.                     | Skit Number | Boot Name | Boot Parth | Description      |
| Bort Names     Bort Names     B | Terring<br>Terring (any Assessed and Assessed Assessed Assessed<br>Friender Alexandrometer Assessed Assessed Assessed<br>(a) Local Devices<br>(b) Local Devices<br>(c) Local Devices<br>(c) Mounted Wedda<br>(c) vHC4<br>(c) vHC4<br>(c) dC5 vHC5<br>(c) DC5 vHC5                                                                                                    | Not della presenta.<br>Terretta della della                                  | Chi ha suar onte:<br>al ta egonta<br>Chi ha sub onte in vent.<br>port ∳ Pre:<br>• vHCM6W600, Type                           | WANNAMM<br>P Move Up & M  | WWW<br>bow Down 7 Delet  | Sut Number  | Boot Name | Boot Parts | Description      |
| ter have     Se high to compare     Bot high to compare     Bot high to compare     Bot high to compare     Bot high to perform to     Bot high symbols     Bot high service     Bot high service | Terrang<br>The negligibility of the end of the end of the                                                                                                    | Not date present.<br>The observation of the second second se                                 | Con bas such order:<br>d if a monoto<br>Con to an order or uned.<br>per ∲ her<br>▲ VACUMENCE. Type                          | UUN Name<br># Move Op & M | WWW<br>pow Down III Date | Sut Number  | BostName  | Boot Parts | Omorphon         |
| ter hiers     Baching in compare     Baching in compare     Baching in compare     Baching incompare     Baching synthese     Baching synthese     Bach | Ternary<br>Ternary Internet Advances Advances Advances<br>Print Advances Advances Advances<br>Print Advances Advances Advances<br>(e) Local Devices<br>(e) CRX Mounted vMedia<br>(e) vMCA<br>(e) vMCA<br>(e) vMCA<br>(e) CRX Mounted vMedia<br>(e) vMCA<br>(e) vMCA<br>(e) CRX vMCS                                                                                                    | Not obla present.<br>The Add State of the Add State of the                                  | Ch be suit rote:<br>at a significant<br>Ch be subther it went:<br>wit<br>↓ hit:<br>↓ whCM6MSC. Type                         | UVP Name                  | www                      | Sut Number  | Boot Name | Boot Purts | Description      |

c) In the **Boot Order** configuration pane, click **CIMC Mounted CD/DVD**. Then, click **Add CIMC Mounted CD/DVD** to add this to the boot order. Move it to the top of the boot order using the **Move up** button.

Important As shown in the screenshot below, the CIMC Mounted CD/DVD option must be highest in the boot order preceding the other options, Embedded Local Disk and CD/DVD.

| Boot Order           |          |            |       |          |        |        |        |        |        |
|----------------------|----------|------------|-------|----------|--------|--------|--------|--------|--------|
| + - Ty Advanced Filt | er 🛧 Exp | ort 🖷 Prir | t     |          |        |        |        |        | 0      |
| Name                 | Order    | vNIC/v     | Туре  | LUN N    | WWN    | Slot N | Boot N | Boot P | Descri |
| CIMC Mounted CD      | 1        |            |       |          |        |        |        |        |        |
| CD/DVD               | 2        |            |       |          |        |        |        |        |        |
| Local Disk           | 3        |            |       |          |        |        |        |        |        |
|                      |          |            |       |          |        |        |        |        |        |
|                      |          |            |       |          |        |        |        |        |        |
|                      |          |            |       |          |        |        |        |        |        |
|                      |          | 1 Mo       | ve Up | Move Dow | n 🖻 De | ete    |        |        |        |

d) Click Save Changes, and click OK in the Success dialog box. The modified boot policy is saved.

### **Step 5** Verify successful vMedia mounting:

- a) On the **Equipment** tab, select one of the servers.
- b) Click **Inventory** > **CIMC**, scroll down and ensure for mount entry #1(OS image) and mount entry #2 (Cisco HyperFlex driver image) you see status as **Mounted** and there are no failures.

| cisco | UCS Manager                                                           |                      | 8 🔽 🙆<br>0 4 1            | <b>⊘</b><br>1                                                                 |                     |                                        | <b>9909</b> 6                        |
|-------|-----------------------------------------------------------------------|----------------------|---------------------------|-------------------------------------------------------------------------------|---------------------|----------------------------------------|--------------------------------------|
| ж     | All                                                                   | Equipment / Rack-Mou | ints / Servers / Server 1 |                                                                               |                     |                                        |                                      |
|       | <ul> <li>Equipment</li> <li>Chassis</li> </ul>                        | General Invent       | Virtual Machines          | Hybrid Display Installed I<br>Memory Adapters HI                              | Firmware SEL Logs   | CIMC Sessions VIF P                    | aths Power Control Monitor> >        |
| 윦     | <ul> <li>Rack-Mounts</li> <li>FEX</li> </ul>                          |                      |                           | Boot-loader Version: 3.1<br>Running Version : 3.1(3a)                         | (3a)                |                                        |                                      |
| -     | Server 1                                                              |                      |                           | Backup Version : 3.2(3a)<br>Backup Version : 3.1(2d)<br>Update Status : Ready | r.                  |                                        |                                      |
| ₽     | <ul> <li>Server 2</li> <li>Server 3</li> </ul>                        |                      |                           | Startup Version : 3.1(3a)<br>Activate Status : Ready<br>Actual vMedia Mounts  |                     |                                        |                                      |
|       | Server 4      Fabric Interconnects                                    |                      |                           | Actual Mount Entry 1                                                          |                     |                                        |                                      |
| Jo    | <ul> <li>Fabric Interconnect A (primary)</li> <li>Fans</li> </ul>     |                      |                           | Mapping Name<br>Protocol                                                      | Windows-ISO<br>HTTP | Type<br>Server                         | CDD<br>10.29.149.212                 |
|       | Fixed Module     PSUs                                                 |                      |                           | Port :                                                                        | 80<br>/images/      | Filename : en_window<br>User           | vs_server_2016_x64_dvd_93277!        |
|       | <ul> <li>Fabric Interconnect B (subordinate)</li> <li>Fans</li> </ul> |                      |                           | Status :<br>Authentication Protocol :                                         | Mounted<br>None     | Mount Failure Reason<br>Remap on Eject | : None<br>: No                       |
|       | Ethernet Ports                                                        |                      |                           | Actual Mount Entry 2                                                          | HX-Cisco-Driver     | Type                                   | : HDD                                |
|       | PSUs                                                                  |                      |                           | Protocol :                                                                    | HTTP                | Server                                 | : 10.29.149.212                      |
|       | <ul> <li>Policies</li> <li>Port Auto-Discovery Policy</li> </ul>      |                      |                           |                                                                               |                     |                                        | DatacenterCore-v3.0.1b-<br>29665.img |
|       |                                                                       |                      |                           | Remote Path                                                                   | /images/            | User                                   |                                      |
|       |                                                                       |                      |                           | Status :<br>Authentication Protocol :                                         | Mounted<br>None     | Mount Failure Reason<br>Remap on Eject | : None<br>: No                       |

- c) In the menu bar, click **Servers** and choose the first HyperFlex service profile.
- d) Click the General tab and choose Actions > KVM Console>>.
  - **Note** The KVM console will try to open in a new browser. Be aware of any pop-up blockers. Allow the pop-ups and re-open the KVM

| cisco       | UCS Manager                                                            |                  |          | ٥                                                        |                           | 1                     |                               |
|-------------|------------------------------------------------------------------------|------------------|----------|----------------------------------------------------------|---------------------------|-----------------------|-------------------------------|
|             | Service Profiles                                                       | Service Profiles | s / root | / Sub-Organizat                                          | tions / HyperF            | lex / Service Profile | rack-un                       |
|             | Service Profiles     root                                              | General          | Stora    | ge Network                                               | ISCSI VNIC                | s vMedia Policy       | Boot Order Virtual M          |
|             | <ul> <li>Sub-Organizations</li> </ul>                                  | Fault Summa      | ry       |                                                          |                           | Properties            |                               |
|             | <ul> <li>HyperFlex</li> </ul>                                          | 8                | V        |                                                          | 0                         |                       |                               |
| 夏           | <ul> <li>rack-unit-1 (HXCLUS)</li> </ul>                               | 0                | 0        | 0                                                        | 0                         |                       | This service pr               |
| Q           | <ul> <li>rack-unit-2 (HXCLUS)</li> <li>rack-unit-3 (HXCLUS)</li> </ul> | Status           |          |                                                          |                           |                       | the sen<br>To modify this sen |
|             | <ul> <li>rack-unit-4 (HXCLUS)</li> </ul>                               | Overall Status   | s: † 0   | к                                                        |                           | Name                  | : rack-unit-1                 |
|             | Sub-Organizations                                                      | (+) Status       | Details  |                                                          |                           | User Label            | : HXCLUS                      |
|             |                                                                        |                  |          |                                                          |                           | Description           | :                             |
|             |                                                                        | Actions          | 10       |                                                          |                           |                       |                               |
| <b>J</b> _0 |                                                                        |                  | owner St | KVM Co                                                   | nsole-Sele                | ect IP Address        | ×                             |
|             |                                                                        |                  |          | <ul> <li>Service Profile d</li> <li>10.29.149</li> </ul> | erived:<br>9.191 (Outband | 1)                    |                               |
|             |                                                                        | Shutdown Ser     | ver      |                                                          | Loungh Invest             |                       | Cancel                        |
|             |                                                                        | Reset            |          |                                                          | g Launch Java             |                       | Gancel                        |
|             |                                                                        | KVM Console      | >>       |                                                          |                           | Template Instance     | e : org-root/org-Hyp          |
|             |                                                                        |                  |          |                                                          |                           | Assigned S            | Server or Server Pool         |

- e) Reboot the host, launch the KVM Console, and power on the server to monitor the progress of the Windows installation. You should see the **Loading Files** screen appear. Windows should install automatically without user intervention.
  - **Note** The option to install Windows automatically without user intervention is applicable for fresh or first-time installations only. For reinstallations, or if the node already contains a Windows partition, you will need to respond to the prompt to "Press any key to boot from CD/DVD".

You should see a blue screen and within a few moments you should see the **Setup is starting** message. The host will reboot a few times. If automated installation does not begin, double-check that both images are mounted to the server.

- f) The installation is complete when you get a clear command prompt at c:\users\administrator>. This is applicable for both Windows Core and Desktop Experience installations. It may take several minutes for the Driver Image to be copied and installed.
  - Note Ignore the prompt with the **The system cannot find the file specified** message.
  - **Important** Ensure that you have completed **Steps e and f**, on ALL servers that will be part of the HX cluster.
  - **Note** If Microsoft Windows OS is already installed on the node, you must click **any** key to continue when the node boots back up so that the fresh OS installation can happen.

If you haven't clicked **any** key to continue, and an existing node with a previous OS installed is used to expand, then the new installation is skipped causing further expansion to fail.

g) Log into each server and verify the following:

Run the powershell command: Get-ScheduledTask -TaskName HXInstallbootstraplauncherTask. Verify that the HX Install Bootstrap Launcher task is running. Sample output as follows:

| TaskPath | TaskName                | State            |
|----------|-------------------------|------------------|
|          |                         |                  |
| \        | HXInstallbootstraplaund | cherTask Running |

Validate that the log line "Done with HX PostSysPrepSetup" exists in C:\ProgramData\Cisco\HyperFlex\Install\Log\PostSysprepSetup.log.

Run powershell command: Get-Command Get-VMSwitch. Verify that the command runs successfully (no exception). Sample output as follows:

| CommandType | Name         | Version | Source  |
|-------------|--------------|---------|---------|
|             |              |         |         |
| Cmdlet      | Get-VMSwitch | 2.0.0.0 | Hyper-V |

**Step 6** Reset the vMedia policy back to the default HyperFlex policy:

- a) Update the vMedia policy for compute nodes. Go to Servers > Service Profile Templates > root > Sub-Organizations > hx-cluster\_name > Service Template compute-nodes, or compute-nodes-m5. Then, click on Modify vMedia Policy.
- b) Under the vMedia Policy drop-down selection, choose "HyperFlex" policy.

#### **Step 7** Restore the boot order to the one before installation:

- a) In the Navigation pane, click the Servers tab.
- b) Expand Servers > Policies > root > > Boot Policies > hx-compute, or hx-compute-m5
- c) In the **Boot Order** configuration pane, use the **Move Down** button to move **CIMC Mounted CD/DVD** option to the bottom of the list.

#### **Step 8** Change the local Administrator password to match the password on the existing cluster.

- a) Log into the newly-installed compute node.
- b) Open a command prompt.
- c) Run the following command: net user Administrator <password>.

#### **Step 9** Update the password for HXInstallbootstraplauncherTask and verify that it is Running:

a) Stop the scheduled task "HXInstallbootstraplauncherTask" if it is running.

For example:

Get-ScheduledTask -TaskName "HXInstallbootstraplauncherTask" | Stop-ScheduledTask

b) Update task credentials.

#### For example:

```
Get-ScheduledTask -TaskName "HXInstallbootstraplauncherTask" | Set-ScheduledTask -User
"Administrator" -Password <password>
```

c) Start the scheduled task and verify that it is Running.

#### For example:

```
Get-ScheduledTask -TaskName "HXInstallbootstraplauncherTask" | Start-ScheduledTask
Get-ScheduledTask -TaskName "HXInstallbootstraplauncherTask"
```

## Hypervisor Configuration, HXDP Software Installation and Cluster Expansion

After the installation of Windows OS is completed, perform the following steps to configure the hypervisor, install the HX Data Platform Software and expand the cluster.

- **Step 1 Re-open** the HX Data Platform Installer and log in.
- **Step 2** You might need to "start over" because the previous workflow was finished. Click on the gear icon in the top right corner and select **Start Over**.

### Step 3 In the Select a Workflow page, select Expand Cluster > Compute Node.

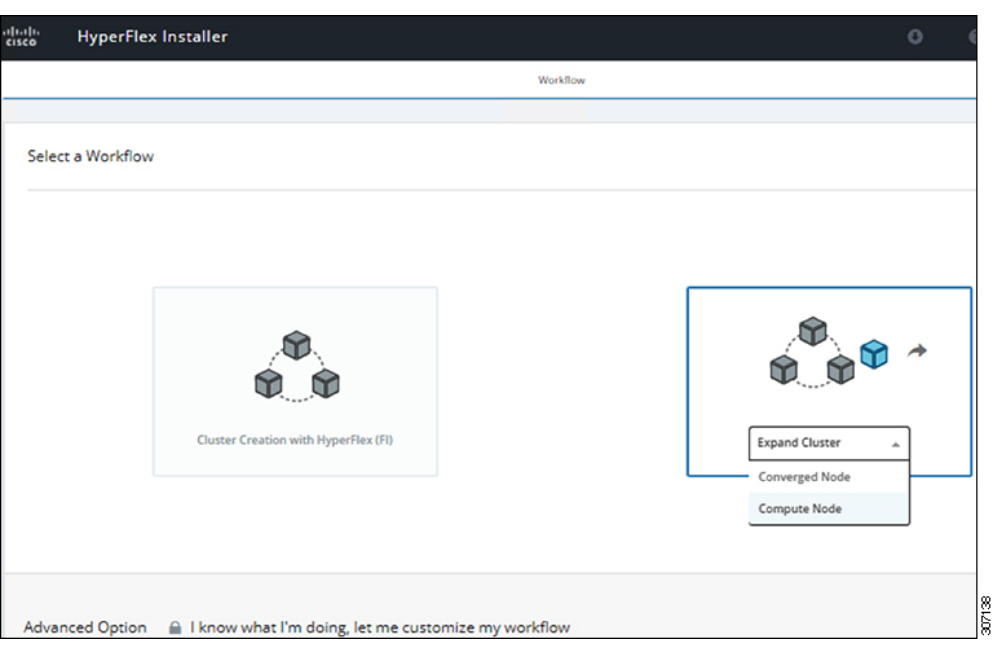

Step 4In the Select a Workflow page, select Expand HX Cluster. Leave the Is OS installed on the Node, Run Hypervisor<br/>Configuration and Deploy HX Software checkboxes selected.

| Select a Workflow              |                                       |      |
|--------------------------------|---------------------------------------|------|
| *                              | is OS installed on the Node           |      |
|                                | Run UCS Manager Configuration         |      |
|                                | 8 Run Hypervisor Configuration        |      |
|                                | B Deploy HX Software                  |      |
| 0                              | Create HK Cluster 🕺 Expand HK Cluster |      |
| Show me the standard workflows | Continue                              | 8120 |

### **Step 5** In the **Warning** dialog box, click **Confirm and Proceed**.

| Warning                                                                                                    | ×                                                                                                    |
|----------------------------------------------------------------------------------------------------|----------------------------------------------------------------------------------------------------|
| You have selected a custom option that splits the<br>complete all tasks in the workflow to ensure a wo<br>lf your nodes are data-at-rest encryption capable<br>Cancel to return to the standard workflow. | installation or expansion workflow. You must<br>rking HX storage cluster.<br>, custom installation is not supported. |
| Confirm and Proceed to continue with a custom (                                                                                                    | Cancel Confirm and Proceed                                                                                           |

## **Step 6** In the **Cluster** page, complete the following fields:

| Field                    | Description                                  | Example Value  |
|--------------------------|----------------------------------------------|----------------|
| HX Cluster Management IP | The management IP address for the HX cluster | 10.104.252.135 |
| Cluster Admin User       | Administrator username                       | admin          |
| Password                 | Administrator password                       |                |

| dialis HyperFlex Installer                            |                                       |                         |                          |        |                    |              | 0             | <b>0</b> ~ |
|-------------------------------------------------------|---------------------------------------|-------------------------|--------------------------|--------|--------------------|--------------|---------------|------------|
| Cluster                                               | Credentials                           | Node Selection          | Hypervisor Configuration | on     |                    | Node Cor     | nfiguration   |            |
| Cluster<br>HX Cluster Management IP<br>10.104.252.135 | Credentials Cluster Admin User  admin | Node Selection Password | Hypervisor Configuration | Config | guration<br>confgr | Node Cor     | nfiguration   | 4          |
|                                                       |                                       |                         |                          |        | Back               | Select a Fil | e<br>Continue |            |

**Step 7** In the **Credentials** page, complete the following fields:

### Table 2: UCS Manager Credentials

| Field                 |                                              |  |
|-----------------------|----------------------------------------------|--|
| UCS Manager Host Name | FQDN or the VIP address of UCSM.             |  |
| UCS Manager User Name | Admin user or a user with UCSM admin rights. |  |
| Password              | Password for the UCS Manager User Name.      |  |

### Table 3: Domain Information

| Field                                                                                 |                                                                                               |         |
|---------------------------------------------------------------------------------------|-----------------------------------------------------------------------------------------------|---------|
| HX Service Account                                                                    | The HX service account that was created in the preinstallation phase.                         | hxadmin |
| Password                                                                              | Password for the HX service account.                                                          |         |
| Configure Constrained<br>Delegation now (recommended)<br>Constrained Delegation later | Select one of the checkboxes. Constrained<br>Delegation is required for VM Live<br>Migration. |         |

Use the following illustration as a reference for entering values in this screen.

| • HyperFlex                                               | Installer                                |                                |           |                          |                   |         |                |            | 0         | ø      |
|-----------------------------------------------------------|------------------------------------------|--------------------------------|-----------|--------------------------|-------------------|---------|----------------|------------|-----------|--------|
| Cluster                                                   |                                          | Credencials                    | No        | de Selection             | Hypervisor Config | uration |                | Node Confi | guration  |        |
|                                                           |                                          |                                |           |                          |                   | Con     | figuration     |            |           | *      |
| Connected to:<br>State:<br>Health:<br>Size:               | 10.104.252.135<br>ONLINE<br>HEALTHY<br>4 |                                |           |                          |                   | Clust   | gement Cluster | 1          | 10.104.25 | 52.135 |
| JCS Manager Cred<br>CS Manager Host Name<br>10.85.121.240 | lentials                                 | UCS Manager User Name<br>admin |           | Password                 | 0                 |         |                |            |           |        |
| Oomain Informatic                                         | on                                       | Password                       |           |                          |                   |         |                |            |           |        |
| huadmin                                                   |                                          |                                | ٥         |                          |                   |         |                |            |           |        |
| Configure Constra                                         | ined Delegation now                      | (recommended)                  | Configure | Constrained Delegation I | ater              |         |                |            |           |        |
|                                                           |                                          |                                |           |                          |                   |         |                |            |           |        |
|                                                           |                                          |                                |           |                          |                   |         | < Back         | G          | ontinue   |        |

Step 8 In the Node Selection page, choose all the servers that you want to install in the cluster and click Continue.

L

| Cutser     Credencials     Node Server Anna     Hyperifor Configuration     Node Configuration       Server Selection     Configure Server Ports     Refresh            • KK for Hyper-V only runs on MS servers. The list below is restricted to MS servers.      Refresh            • Lossociated (1)         • Associated (2)         • Configure Server Ports         • Configure Server Ports         • Configure Server         • Configure Server                                                                                                  | .1 1.1 1.<br>cisco | H                | HyperF     | lex Insta          | ller                       |                    |                      |             |                                                 |                        | 0       | 0            | 0         | 0                 | 0                 |
|----------------------------------------------------------------------------------------------------|--------------------|------------------|------------|--------------------|----------------------------|--------------------|----------------------|-------------|-------------------------------------------------|------------------------|---------|--------------|-----------|-------------------|-------------------|
| Server Selection       Configure Server Ports       Refresh <ul> <li>It Kfor hyper-V only runs on MS servers. The list below is restricted to MS servers.</li> <li>It manoclated (1)</li> <li>Associated (2)</li> <li>Server S ok</li> <li>UCBH2800-</li> <li>VC2582001</li> <li>VC2582001-</li> <li>PCH21218[BKY</li> <li>associated</li> <li>Organization Link</li> <li>VC2582001-</li> <li>PCH21218[BKY</li> <li>associated</li> <li>Organization Link</li> <li>VC2582001-</li> <li>PCH21218[BKY</li> <li>associated</li> <li>Organization Link</li> <li>VC2582001-</li> <li>PCH21218[BKY</li> <li>associated</li> <li>Organization Link</li> <li>VC2582001-</li> <li>PCH21218[BKY</li> <li>associated</li> <li>Organization Link</li> <li>VC2582001-</li> <li>PCH21218[BKY</li> <li>associated</li> <li>Organization Link</li> <li>VC144188</li> <li>Associated</li> <li>Organization Link</li> <li>VC458200-</li> <li>VC121218[KY</li> <li>Associated</li> <li>Organization Link</li> <li>VC458200-</li> <li>VC121218[KY</li> <li>Associated</li> <li>Organization Link</li> <li>VC458200-</li> <li>VC121218[KY</li> <li>Associated</li> <li>Organization Link</li> <li>VC458200-</li> <li>VC121218[KY</li> <li>VC121218[KY</li> <li>VC121218[</li></ul>                                                                                                    |                    |                  | Cluster    |                    |                            | Creden             | tials                | N           | ode Selection                                   | Hypervisor Configurati | ion     |              | Node Cor  | figuration        |                   |
| Unassociated (1)       Associated (2)         Image: metric control of the state of the state o | Se                 | rver S<br>HX for | Selectio   | n<br>/ only runs o | n M5 serve                 | rs. The list below | v is restricted to M | 5 servers.  | Configure Server Ports                          | Refresh                | Conf    | iguration    | 1         |                   | *                 |
| Ø       Server Name       Nodel       Serial       Associace       Service Profile       Actions         Ø       O       Server S       ok       UCSB-B200-<br>MS       WZP2208119W       associaced       org/rocol/org-Hype/Fie/Ms       Actions       Cedentials         Ø       O       Server 1/1       ok       UCSB-B200-<br>MS       PCH2141/JBKY       associaced       org/rocol/org-Hype/Fie/Ms       Actions       V         Ø       O       Server 1/1       ok       UCSB-B200-<br>MS       PCH2141/JBKY       associaced       org/rocol/org-Hype/Fie/Ms       Actions       V         Ø       O       Server 1/1       ok       UCSB-B200-<br>MS       PCH2141/JBKY       associaced       org/rocol/org-Hype/Fie/Ms       Actions       V         Ø       O       Server 1/1       ok       UCSB-B200-<br>MS       PCH2141/JBKY       associaced       org/rocol/org-Hype/Fie/Ms       Actions       V         Ø       O       Server 200       PCH2141/JBKY       associaced       org/rocol/org-Hype/Fie/Ms       Actions       V       V       V////////////////////////////////////                                                                                                    |                    | Unasso           | ociated (1 | ) Asso             | ciated (2)                 |                    |                      |             |                                                 |                        | Cluste  | f            |           | 10.104            | 163 136           |
| Image: Server S       ok       UCSB-B200-<br>MS       v2p2200115W       essociated       org-rocolorg-hyper/Revits-<br>chassis-1_blade-1       Actions >         Image: Marker Marker Marker Marker<br>MS       ok       UCSB-B200-<br>MS       RCH2141jBKY       essociated       org-rocolorg-hyper/Revits-<br>chassis-1_blade-1       Actions >                                                                                                    | 8                  | 0 0              | > Se       | rver Name          | <ul> <li>Status</li> </ul> | Model              | Serial               | Assoc State | Service Profile                                 | Actions                | Crede   | otials       | F         | 10.104.2          | 194.199           |
| Imp     rack-units       Imp     rack-units       Imp     rack-units       Imp     uCSS-B200-<br>MS     RCH2141(BKY     associated     org-rocol/org-hyper/Rev/Is-<br>chassis-1_Diade-1       Imp     UCSS-B200-<br>MS     RCH2141(BKY     associated     org-rocol/org-hyper/Rev/Is-<br>chassis-1_Diade-1     Actions ∨       Imp     UCSS-B200-<br>MS     RCH2141(BKY     associated     org-rocol/org-hyper/Rev/Is-<br>Chassis-1_Diade-1     Actions ∨       Imp     UCSS-B200-<br>MS     RCH2141(BKY     associated     chassis-1_Diade-1     Actions ∨       Imp     UCSS-B200-<br>MS     RCH2141(BKY     associated     chassis-1_Diade-1       Imp     UCSS-B200-<br>MS     RCH2141(BKY     associated     chassis-1_Diade-1       Imp     UCSS-B200-<br>MS     RCH2141(BKY     associated     chassis-1_Diade-1       Imp     UCSS-B200-<br>MS     RCH2141(BKY     associated     chassis-1_Diade-1       Imp     UCSS-B200-<br>MS     RCH2141(BKY     associated     chassis-1_Diade-1       Imp     UCSS-B200-<br>MS     RCH2141(BKY     associated     chassis-1_Diade-1       Imp     UCSS-B200-<br>MS     RCH2141(BKY     associated     chassis-1_Diade-1       Imp     Imp     Imp     Imp     Imp       Imp     Imp     Imp     Imp                                                                                                    | 6                  |                  | D Se       | rver 5             | ok                         | UCSB-B200-         | WZP2208115W          | associated  | org-root/org-HyperFlex/Is-                      | Actions ~              | UCS M   | anager Host  | Name      | 10.65.1           | 121.240           |
| Ø     O     Server 1/1     ok     UCS8-8200-<br>MS     FCH2141jBKY     associated     org/roco0rg/hyper/Revis-<br>chassis-1_blade-1     Actions ∨       MS     Service Accounts     Madmin     Constrained Delegation     true       Time Zone     Pacific Standard Time       Organization Unit:     0UHyper/RevDPthuhdom1,<br>DCHiscal       DCall Administrator Accounts     Administrator                                                                                                    |                    |                  |            |                    |                            | mo                 |                      |             | rack-unit-b                                     |                        | UCS M   | anager User  | Name      |                   | admin             |
| Constrained Delegation true<br>Time Zone Pacific Standard Time<br>Organization Line: OUHtyperFlex.DChbhidom1;<br>DChiscel<br>Local Administrator Account Administrator                                                                                                    | 8                  | 0                | D Se       | rver 1/1           | ok                         | UCSB-8200-<br>M5   | FCH2141JBKY          | associated  | org-root/org-HyperFlex/Is-<br>chassis-1_blade-1 | Actions $\vee$         | HX Sen  | vice Account |           | h                 | xadmin            |
| Time Zone Pacific Standard Time<br>Organization Unit: ULMPyperResD(*hthmdom),<br>DC*load<br>Local Administrator Account: Administrator                                                                                                    |                    |                  |            |                    |                            |                    |                      |             |                                                 |                        | Constra | ained Delega | tion      |                   | true              |
| Organization Unit: OUHAyperResOCHandbard,<br>Docilioari<br>Local Administrator Account: Administrator                                                                                                    |                    |                  |            |                    |                            |                    |                      |             |                                                 |                        | Time Z  | one          | Pa        | cific Standar     | rd Time           |
| Local Administrator Account Administrator                                                                                                    |                    |                  |            |                    |                            |                    |                      |             |                                                 |                        | Organi  | zation Unit  | OU+HyperF | flex,DC=hxhv<br>D | vdom1,<br>C=local |
|                                                                                                    |                    |                  |            |                    |                            |                    |                      |             |                                                 |                        | Local A | dministrator | Account   | Admin             | istrator          |
|                                                                                                    |                    |                  |            |                    |                            |                    |                      |             |                                                 |                        |         |              |           |                   |                   |

# **Step 9** In the **Hypervisor Configuration** page, complete the following fields for **VLAN Configuration**, **Hypervisor Settings**, and **Hypervisor Credentials**.

**VLAN Configuration**—HyperFlex needs to have at least 4 VLANs, each needs to be on different IP subnets and extended from the fabric interconnects to the connecting uplink switches, to ensure that traffic can flow from the Primary Fabric Interconnect (Fabric A) to the Subordinate Fabric Interconnect (Fabric B).

Use the following illustration as a reference for entering values in this screen.

| VLAN for Hypervisor and Hype | erFlex management | VLAN for HyperFlex storage | e traffic  |
|------------------------------|-------------------|----------------------------|------------|
| VLAN Name                    | VLAN ID           | VLAN Name                  | VLAN ID    |
| hx-inband-mgmt               |                   | hx-storage-data            |            |
| VLAN for VM Live Migration   |                   | VLAN for VM Network        |            |
| VLAN Name                    | VLAN ID           | VLAN Name                  | VLAN ID(s) |
|                              |                   |                            |            |

**Hypervisor Settings**—If you leave the checkbox Make IP Addresses and Hostnames Sequential as checked then the installer will automatically fill the rest of the servers sequential from the first.

Hypervisor Credentials— Enter the Local administrator username on the Hyper-V hosts. Click Continue.

| Step 10 | In the <b>Node Configuration</b> page, | complete the fields for | Hypervisor Set | ttings and IP Addresses. |
|---------|----------------------------------------|-------------------------|----------------|--------------------------|
|---------|----------------------------------------|-------------------------|----------------|--------------------------|

| Field       | Description                                                                                                | Example Value |
|-------------|----------------------------------------------------------------------------------------------------|---------------|
| Subnet Mask | Subnet mask for the hypervisor hosts management network                                                    | 255.255.255.0 |
| Gateway     | Default gateway for the hypervisor hosts management network                                                | 10.101.251.1  |
| DNS Servers | Comma separated list for the DNS<br>Servers in the AD that the hypervisor<br>hosts are going to be member. | 10.101.251.1  |

Use the following illustration as reference for entering values in this screen.

| Cluster                                                                | Credentials                                                               | Node Selection H                                                                                                    | lypervisor Configuration Node Configuration                                                                                                    |
|------------------------------------------------------------------------|---------------------------------------------------------------------------|----------------------------------------------------------------------------------------------------|----------------------------------------------------------------------------------------------------|
|                                                                        |                                                                           |                                                                                                    |                                                                                                    |
| ypervisor Settings                                                     |                                                                           |                                                                                                    | Configuration                                                                                                    |
| bnet Mask                                                              | Gateway                                                                   | DNS Server(s)                                                                                                    | Cluster                                                                                                    |
| 55 255 255 0                                                           | 10.104.252.1                                                              | 10.104.252.44                                                                                                    | Management Cluster 10.104.252.135                                                                                                    |
| over Cluster Name 💿                                                    |                                                                           |                                                                                                    | Credentials                                                                                                    |
| ohwwfe                                                                 |                                                                           |                                                                                                    | UCS Manager Host Name 10.65.121.240                                                                                                    |
|                                                                        |                                                                           |                                                                                                    | UCS Manager User Name admin                                                                                                    |
|                                                                        |                                                                           | · · · · · · · · · · · · · · · · · · ·                                                                                                    | HX Service Account hxadmin                                                                                                    |
| Addresses                                                              |                                                                           | Add Comput                                                                                                    | Constrained Delegation true                                                                                                    |
| Make Hypervisor Name and IP Add                                        | dress Sequencial                                                          |                                                                                                    | Time Zone Pacific Standard Time                                                                                                    |
| nary DNS Suffix ①                                                      | Additional DNS Suffixes                                                   |                                                                                                    | Organization Unit OU=HyperFlex,DC=huhvdo<br>m1,DC=local                                                                                                    |
| XHVDOM1 LOCAL                                                          |                                                                           |                                                                                                    |                                                                                                    |
|                                                                        |                                                                           |                                                                                                    | Local Administrator Account Administrator                                                                                                    |
|                                                                        |                                                                           | (1) 0                                                                                                    | Local Administrator Account Administrator Node Selection                                                                                                    |
|                                                                        | Management - VLAN<br>(HXHVDOM1.LOCA                                       | 613 Data - VLAN 3172<br>L) (Hostname or IP Address)                                                                                                    | Local Administrator Account Administrator Node Selection Server 1/1 FCH2141JBKY / UCS8-8200-M5                                                                                                    |
|                                                                        | Management - VLAN<br>(HDHVDOM1.LOCA                                       | 613 Data - VLAN 3172<br>L) (Hostname or IP Address)                                                                                                    | Local Administrator Account Administrator<br>Node Selection<br>Server 1/1 PCH2141JBKY / UCSB-8200-MS<br>Server 5 WZP220811SW / UCSC-220-MSSK                                                                                                    |
| <ul> <li>Namen Hyperv</li> </ul>                                       | Management - VLAN<br>(HORVDOM1.LOCA<br>isor © Storage Controller          | 613 Data - VLAN 3172<br>L) (Hostname or IP Address)<br>© Hypenvisor © Storage Controller                                                                                                    | Local Administrator Account: Administrator Node Selection     Server 1/1 FCH2141JBKY / UCSB-B200-MS     Server 5 WZP2208115W / UCSB-C220-MS5K     Hypervisor Configuration                                                                                                    |
| Namen Hyperv     Server 1/1                                            | Management - VLAN<br>(ROHYDOMLLOCA<br>isor () Storage Controller          | 613 Data - VLAN 3172<br>L) (Hostname or IP Address)<br>D Hypervisor ① Storage Controller                                                                                                    | Local Administrator Account Administrator Node Selection     Server 1/1 FCH2141JBKY / UCSB-8200-MS     Server 5 WZP2208115W / UCSC-6220-MS5K     Hypervisor Configuration     VLAN Name hwinband-mgmt                                                                                                    |
| Namen Hyperv     Server 1/1 toth                                       | Management - VLAN<br>(REONYDOMI.LOCA<br>isor () Storage Controller        |                                                                                                    | Local Administrator Account Administrator Node Selection     Server 1/1 FCH2141JBKY / UCSB-8200-MS     Server 5 WZP2208115W / UCSC-6220-MS5K     Hypervisor Configuration     VLAN Name hexinband-mgmc     VLAN ID 613                                                                                                    |
| Namen Hyperv     Server 1/1 http://                                    | Management - VLAN<br>(ROHYDOMLLOCA<br>isor () Storage Controller          | 613 Data - VLAN 3172<br>L) (Hostname or IP Address)<br>D Hypervisor ① Storage Controller<br>192.108.11.87                                                                                        | Local Administrator Account Administrator Node Selection     Server 1/1 FCH2141JBKY / UCSB-8200-MS     Server 5 WZP2208115W / UCSC-6220-MS5K     Hypervisor Configuration     VLAN Name hxeinband-mgmc     VLAN ID 613     VLAN Name hxeisorage-data                                                                            |
| Namen Hyperv     Server 1/1 http:     Compute http:     Server 5 http: | Management - VLAN<br>(ROHYDOMI.LOCA<br>isor () Storage Controller         | 613         Data - VLAN 3172<br>(Hostname or IP Address)           ①         Hypervisor         ①         Storage Controller           192.168.11.87         192.168.11.88                       | Local Administrator Account Administrator Node Selection     Server 1/1 FCH2141JBKY / UCSB-8200-MS     Server 5 WZP2208115W / UCSC-6220-MS5K     Hypervisor Configuration     VLAN Name hoxinban6-mgmt     VLAN ID 613     VLAN ID 613     VLAN ID 3172                                                                         |
| Namen Hyperv     Server 1/1 http:     Compute http:     Server 5 http: | Management - VLAN<br>(ROHYDOMLACCA<br>isor ① Storage Controller<br>boo2   | 613         Data - VLAN 3172<br>(Hostname or IP Address)           ①         Hypervisor         ①         Storage Controller           192.108.11.87         192.108.11.88                       | Local Administrator Account Administrator     Node Selection     Server 1/1 FCH2141JBKY / UCSB-8200-MS     Server 5 WZP2208115W / UCSB-620-MSK     Hypervisor Configuration     VLAN Name hovinband-mgmt     VLAN ID 613     VLAN ID 613     VLAN ID 3172     VLAN ID 3172     VLAN Name hovikemigrate                          |
| Namen Hyperv     Server 1/1     compute http:                          | Management - VLAN<br>(FEOHYDOMI.LOCA<br>isor ① Storage Controller         | 613         Data - VLAN 3172<br>(Hostname or IP Address)           ①         Hypervisor         ①           192.168.11.87         102.168.11.88                                                  | Local Administrator Account Administrator     Node Selection     Server 1/1 FCH2141JBKY / UCSB-8200-MS     Server 5 WZP2208115W / UCSC-6220-MS5K     Hypervisor Configuration     VLAN Name hovinband-mgmt     VLAN ID 613     VLAN ID 613     VLAN ID 3172     VLAN Name hovikemigrate     VLAN ID 3173                        |
| Namen Hyperv     Server 1/1     compute http:                          | Management - VLAN<br>(FEOHYDOMI.LOCA<br>isor ① Storage Controller         | 613 Data - VLAN 3172<br>(Hostname or IP Address)<br>Hypervisor      Storage Controller<br>192.168.11.87<br>192.168.11.88                                                                         | Local Administrator Account Administrator     Node Selection     Server 1/1 FCH2141JBKY / UCSB-8200-MS     Server 5 WZP2208115W / UCSC-6220-MS5K     Hypervisor Configuration     VUAN Name hxvinband-mgmt     VUAN ID 613     VUAN ID 613     VUAN ID 3172     VUAN ID 3173     VUAN ID 3173     VUAN ID 3173     VUAN ID 3173 |
| Namen Hyperv     Server 1/1 Pathy     Server 5 Pathy                   | Management - VLAN<br>(FEOHYDOMI.LOCA<br>isor ① Storage Controller<br>boo2 | 613         Data - VLAN 3172<br>(Hostname or IP Address)           ①         Hypervisor         ①         Storage Controller           192.168.11.87         192.168.11.88         192.168.11.88 | Local Administrator Account Administrator     Node Selection     Server 1/1 FCH2141JBKY / UCSB-8200-MS     Server 5 WZP2208115W / UCSC-6220-MS5K     Hypervisor Configuration     VUAN Name hxvinband-mgmt     VUAN ID 613     VUAN ID 613     VUAN ID 3172     VUAN ID 3173     VUAN ID 3173     VUAN ID 3173     VUAN ID 3173 |

Click Start to begin the Hypervisor Configuration. The installation now continues and configures the Hypervisor hosts.

**Step 11** In the **Warning** dialog box, click **Confirm and Proceed**.

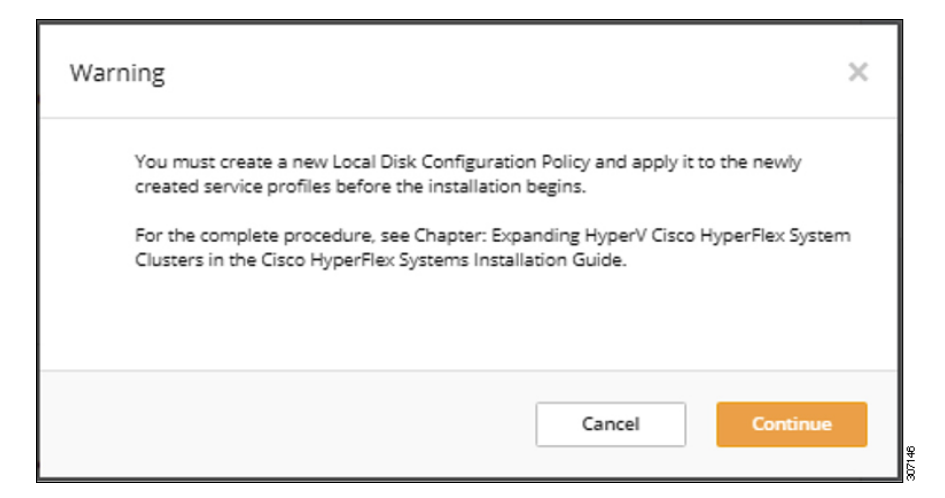

**Step 12** The **Progress** screen displays the status of the hypervisor configuration and cluster expansion.

|                                    |                                   | Proj                               | ress                    |                      |                        |               |              |
|------------------------------------|-----------------------------------|------------------------------------|-------------------------|----------------------|------------------------|---------------|--------------|
| o <u> </u> ⊘                       | 0                                 |                                    |                         |                      | Configuratio           | n             |              |
| itart Config Hy<br>Installer Cont  | pervisor Dep<br>figuration Valid  | ploy Deploy<br>lation              | Expansion<br>Validation | Cluster<br>Expansion | Cluster                |               |              |
|                                    |                                   |                                    |                         |                      | Management Clust       | er 1          | 0.104.252.1  |
|                                    |                                   |                                    |                         |                      | Credentials            |               |              |
| Hypervisor Configuration in Pro    | ogress                            |                                    |                         |                      | UCS Manager Hos        | Name          | 10.65.121.2  |
|                                    |                                   |                                    |                         |                      | UCS Manager User       | Name          | adn          |
|                                    |                                   |                                    |                         |                      | HX Service Account     | t             | hxadm        |
|                                    |                                   | Нуре                               | ervisor Configuration   | -                    | Constrained Deleg      | ation         | 57           |
| Hypervisor Configuration - Overall | <ul> <li>Login to UC</li> </ul>   | S API                              |                         |                      | Time Zone              | Pacific       | Standard Tir |
| In Progress                        | <ul> <li>Quering vM</li> </ul>    | edia mount status                  | Organization Unit       | OU=HyperFi           | ex,DC=hxhv<br>m1,DC=lo |               |              |
|                                    | <ul> <li>Inventorying</li> </ul>  | g org of specified servers         | Local Administrato      | r Account            | Administra             |               |              |
|                                    | <ul> <li>Inventorying</li> </ul>  | g physical servers                 |                         |                      | Node Selection         |               |              |
|                                    | <ul> <li>Logout from</li> </ul>   | n UCS API                          |                         |                      | Server 1/1 FC          | H2141JBKY / U | JCS8-8200-1  |
|                                    | CONFIGURA                         | TION COMPLETED SUCCESSFUL          | TA.                     |                      | Server 5 WZP22         | 0811SW / UC   | SC-C220-M5   |
|                                    | <ul> <li>Waiting for a</li> </ul> | all servers to acquire IP address. | -                       |                      | Hypervisor Conf        | guration      |              |
|                                    |                                   |                                    |                         |                      | VLAN Name              | hx            | -inband-mg   |
| blade-1                            | <ul> <li>Waiting for:</li> </ul>  | server to acquire IP address       |                         |                      | VLAN ID                |               | 6            |
| arrights                           |                                   |                                    |                         |                      | VLAN Name              | h             | x-storage-da |
| rack-unit-5                        | Waiting for                       | server to acquire IP address       |                         |                      | VLAN ID                |               | 31           |
| In Progress                        |                                   |                                    |                         |                      | VLAN Name              |               | hx-livemigra |
|                                    |                                   |                                    |                         |                      | VLAN ID                |               | 31           |
|                                    |                                   |                                    |                         |                      | VLAN Name              |               | 2176.00      |
|                                    |                                   |                                    |                         |                      | Subaat Mark            |               | 31/0,31      |
|                                    |                                   |                                    |                         |                      | Gabeway                |               | 10 104 25    |
|                                    |                                   |                                    |                         |                      |                        |               |              |

Step 13 When the process finishes successfully, the Summary page displays the completion status.

| iliailia<br>cisco | HyperFlex            | Installer     |                       |               |               |               |           |                    | 8        |            |              |            | ٥     |
|-------------------|----------------------|---------------|-----------------------|---------------|---------------|---------------|-----------|--------------------|----------|------------|--------------|------------|-------|
|                   |                      | P             | rogress               |               |               |               |           | Summ               | wy       |            |              |            |       |
| Clus              | iter Name <b>hxh</b> | vsmb ONUNE    | HEALTHY               |               |               |               |           |                    |          |            |              |            |       |
| Versi             | ion                  |               |                       | 3.5.2a-31586  |               | Domain Nar    | me        |                    |          |            | ю            | HVDOM1.L   | OCAL  |
| Clust             | ter Management I     | P Address     | hohveip.H0HV          | DOM1.LOCAL    |               | Failover clus | ster Name |                    |          |            |              | hod        | hvwfe |
| Clust             | ter Data IP Addres:  | 5             | 1                     | 92.168.11.135 |               | DNS Server(   | (5)       |                    |          |            |              | 10.104.2   | 52,44 |
| Repli             | ication Factor       |               |                       | Three copies  |               | NTP Server(   | s)        |                    |          |            |              | 10.104.2   | 52.44 |
| Avail             | lable Capacity       |               |                       | 10.7 TB       |               |               |           |                    |          |            |              |            |       |
| Serv<br>Mo        | vers<br>Idel         | Serial Number | Management Hypervisor | Managemen     | t Storage Con | troller       | Data Ne   | twork Hypervisor   | Da       | ta Networ  | 'k Storage ( | Controller |       |
| HOU               | AF240C-M55X          | WZP22020L9E   | 10.104.252.127        | 10.104.252.1  | 31            |               | 192.168   | .11.127            | 19       | 2.168.11.1 | 31           |            |       |
| UC                | SC-C220-M55X         | WZP2208115W   | 10.104.252.87         |               |               |               | 192.168   | .11.86             |          |            |              |            |       |
| HOU               | AF240C-M5SX          | WZP22020L96   | 10.104.252.129        | 10.104.252.1  | 33            |               | 192.168   | .11.129            | 19       | 2.168.11.1 | 33           |            |       |
| ю                 | AF240C-M55X          | WZP220216WY   | 10.104.252.128        | 10.104.252.1  | 32            |               | 192.168   | .11.128            | 19       | 2.168.11.1 | 32           |            |       |
| UC                | S8-8200-M5           | FCH2141JBKY   | 10.104.252.86         |               |               |               | 192.168   | .11.87             |          |            |              |            |       |
| HO                | AF240C-M5SX          | WZP22020L98   | 10.104.252.130        | 10.104.252.1  | 34            |               | 192.168   | .11.130            | 19       | 2.168.11.1 | 34           |            |       |
|                   |                      |               |                       |               |               |               |           |                    |          |            |              |            |       |
|                   |                      |               |                       |               |               |               |           | Back to Workflow S | election | L          | unch Hype    | rFlex Conn | ect   |

To log into HX Connect, click **Launch HX Connect**. The HX Connect **Dashboard** page displays cluster health, operational status and information for the newly added compute-only nodes in the cluster.

| ≡ <sup>-diadia</sup> HyperFlex | Connect | hxhvsmb                                   | © © 2                                                                                                    |
|--------------------------------|---------|-------------------------------------------|----------------------------------------------------------------------------------------------------|
| Oashboard                      |         | OPERATIONAL STATUS<br>Online              |                                                                                                    |
| MONITOR                        |         | Healthy ⊙                                 | ✓ 1 Node failure can be tolerated                                                                                    |
| ANALYZE                        |         | CAPACITY 1.1%<br>10.7 TB 119.5 GB Used 10 | Storage optimization, compression<br>and deduplication retiss will be<br>optimized normation regarding duster usage. |
| MANAGE                         | n       | NODES 4 HXAF240C-<br>MSSX<br>6 Converged  | 2 NODES<br>Compute                                                                                                   |
| T Upgrade                      |         | IOPS Last 1 hour                          | Read Mac: 0 Min:0 Aug: 0     Verse Mac: 3.4 Min:1.3 Aug: 1.0                                                         |
|                                |         | Throughput (MBps) Last 1 hour             | Read Marc 0 Mint0 Arg: 0     Write Marc 0.01 Mint0 Arg: 0.01                                                         |
|                                |         | Latency (msec) Last 1 hour                | Reed Max: 0 Min:0 Arg:0     Write Max: 1.69 Min:1.15 Arg:1.27                                                        |
| About                          |         |                                           | Cluster Time : 12/13/2018 11:17:42 AM PST                                                                            |

# **Cluster Expansion - M4 Blade Servers (Fibre Chanel SAN)**

## **Overview**

The Hyper-V cluster expansion procedure for UCS B200 M4 blade servers with Fibre Channel storage boot option consists of the following sequence of tasks:

- 1. Pre-expansion Checklist, on page 1
- 2. Cisco UCS Manager Configuration
- 3. Microsoft Windows OS Installation, on page 27
- 4. Hypervisor Configuration, HXDP Software Installation and Cluster Expansion
- 5. Perform the following post installation steps:
  - · Configuring a Static IP Address for Live Migration and VM Network
  - (Optional) Post Installation Constrained Delegation
  - Configure Local Default Paths
  - · Checking the Windows Version on the Hyper-V Host

## **Microsoft Windows OS Installation**

This procedure is when you wish to expand your Hyper-V cluster by adding UCS B200 M4 Blade servers (compute-only nodes) and enable Fibre Channel SAN boot option.

| Step 1 | Launch UCS Manager and log in.                                                                                                    |
|--------|----------------------------------------------------------------------------------------------------|
| Step 2 | Perform the following steps to clone a Service Profile template:                                                                                                    |
|        | a) In the Navigation pane, click <b>Servers</b> .                                                                                                    |
|        | b) Expand the node for the organization where you want to clone and select Create a Clone                                                                                                   |
|        | c) In the <b>Create Clone from Service Profile</b> dialog box, enter a name you to use for the new profile in the <b>Clone</b><br><b>Name</b> field (Example: hx-compute. Click <b>OK</b> . |
| Step 3 | Perform the following steps to enable FC Zoning:                                                                                                    |
|        | a) In the Navigation pane, go to SAN > VSAN.                                                                                                    |
|        | b) Ensure that the <b>Enabled</b> radio-button is selected under <b>FC Zoning</b> .                                                                                                    |
| Step 4 | Unbind your blade server from the current Service Profile template, and bind it to the newly created template in Step 2.                                                                    |
| Step 5 | Perform the following steps to mount the HyperFlex Driver Image file and modify the autounattend.xml file:                                                                                  |
|        | <ul> <li>Connect to your HX Installer VM and navigate to the shared folder that contains the Windows ISO and HyperFlex<br/>Driver Image files.</li> </ul>                                   |
|        | b) Run the following commands to mount the HyperFlex image:                                                                                                    |
|        |                                                                                                    |

```
mkdir /mnt/hx-img
mount /var/www/localhost/images/latest.img /mnt/hx-img
```

- c) Open the autounattend.xml file, search for DiskID and change the value from 0 to the value in Windows PE (WinPE).
- **Step 6** Perform the following steps to configure a SAN boot policy:
  - a) Select the newly created Service Profile Template from Step 2 and go to the **Boot Order** tab. Click **Modify Boot Policy**. In the **Modify Boot Policy** page, click **Create Boot Policy**.
  - b) Expand vHBAs, select Add SAN Boot, and in the name field, type the name of the vHBA(Example: hx-ext-fc-a).
  - c) Select **Primary** and click **OK**.
  - d) In the Add SAN Boot Target, leave the Boot Target LUN set to 0. In the Boot Target WWPN field, type the WWPN from your storage array. Verify Type is set to Primary and click OK.

### **Step 7** Create a vMedia policy for the Windows OS and Cisco driver images:

- a) In the Navigation pane, click Servers.
- b) Expand Servers > Policies > root > Sub-Organizations > hx-cluster\_name > vMedia Policies
- c) Right-click vMedia Policies and select Create vMedia Policy HyperFlex.

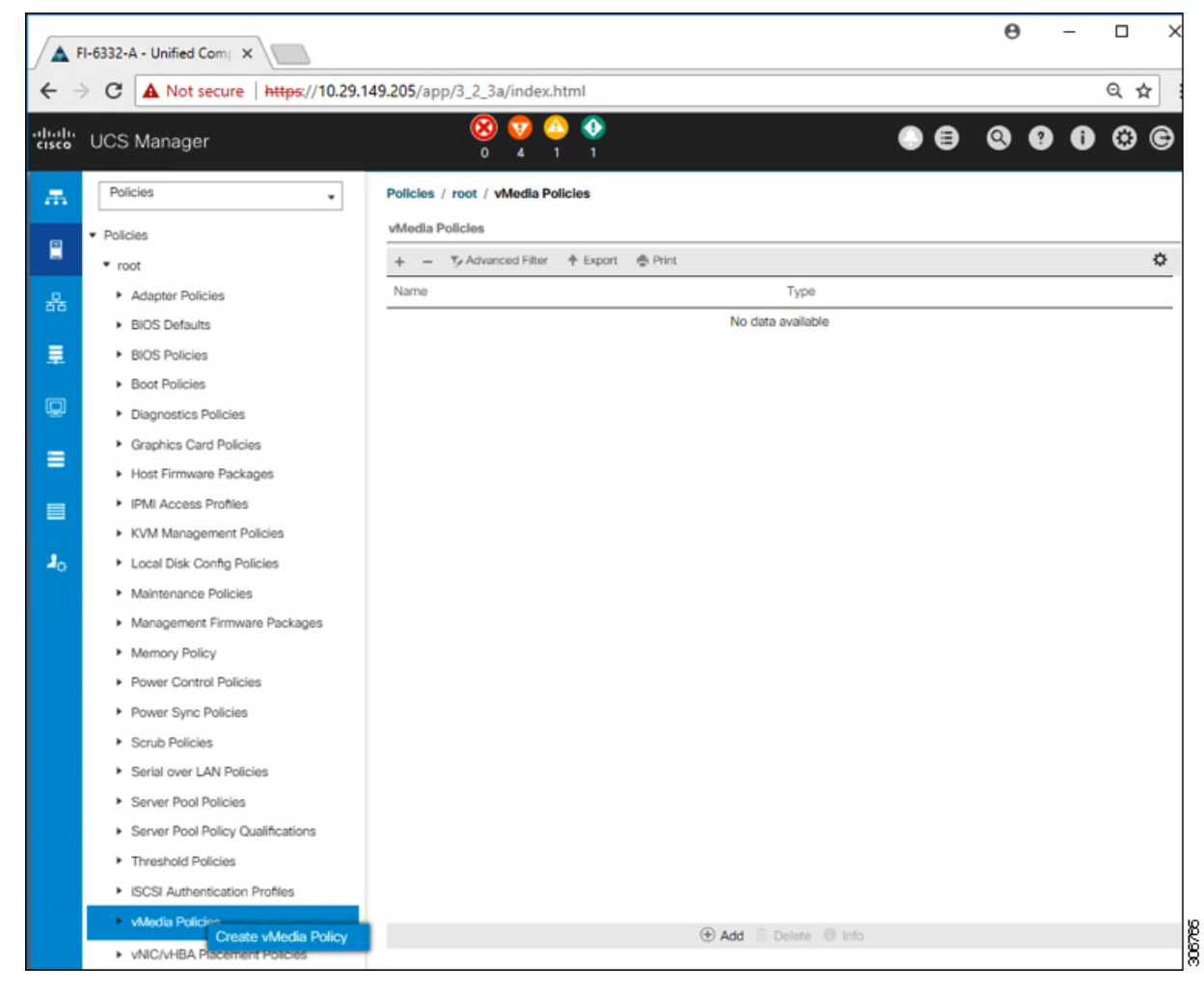

d) In the Create vMedia Policy dialog box, complete the following fields:

| Field Name             | Description                                          | 1                                                                                                    |
|------------------------|------------------------------------------------------|----------------------------------------------------------------------------------------------------|
| Name                   | The name of                                          | of the vMedia policy. For example, <i>HX-vMedia</i> .                                                                                                    |
|                        | This name<br>use spaces<br>: (colon), a<br>is saved. | can be between 1 and 16 alphanumeric characters. You cannot<br>or any special characters other than - (hyphen), _ (underscore),<br>nd . (period), and you cannot change this name after the object                                                                                                    |
| Description            | A descripti where and                                | on of the policy. We recommend including information about<br>when the policy should be used. Maximum 115 characters.                                                                                                    |
| Retry on Mount Failure | Designates<br>occurs. Thi                            | if the vMedia will continue mounting when a mount failure s can be:                                                                                                    |
|                        | • Yes                                                |                                                                                                    |
|                        | • No                                                 |                                                                                                    |
|                        | Note                                                 | The default setting is <b>Yes</b> . When <b>Yes</b> is selected the remote server will continue to try to mount the vMedia mount process until it is successful or you disable this option. If you select No, a warning message will appear indicating retry on mount failure will not work in case of mount failure. |

Refer to the following screenshot as an example:

| Create vMedia Policy                                                                      |                     |                   | ? ×           |
|-------------------------------------------------------------------------------------------|---------------------|-------------------|---------------|
| Name : HX-vMedia<br>Description :<br>Retry on Mount Failure : O No • Yes<br>vMedia Mounts |                     |                   |               |
| + - Ty Advanced Filter 🛧 Expor                                                            | 🖶 Print             |                   | ٥             |
| Name Type Protoco                                                                         | Authentica Server F | ilename Remote Pa | User Remap on |
|                                                                                           |                     |                   |               |
|                                                                                           |                     | Info              |               |
|                                                                                           |                     |                   | OK Cancel     |

| Field Name          | Description                                                                | Example Value             |
|---------------------|----------------------------------------------------------------------------|---------------------------|
| Name                | Name for the mount point.                                                  | Windows-ISO               |
| Description         | Can be used for more information.                                          | Windows Server 2016 image |
| Device Type         | Type of image that you want to mount. This can be:                         | CDD                       |
|                     | • CDD—Scriptable vMedia CD.                                                |                           |
|                     | • <b>HDD</b> —Scriptable vMedia HDD.                                       |                           |
| Protocol            | The protocol used for accessing the share where the ISO files are located. | НТТР                      |
| Hostname/IP Address | IP address or FQDN of the server hosting the images.                       | 10.101.1.92               |
| Image Name Variable | This value is not used in HyperFlex installation.                          | None                      |
| Remote File         | The filename of the ISO file that you want to mount.                       |                           |
| Remote Path         | The path on the remote server to where the file resides                    |                           |
| Username            | If you use CIFS or NFS a username might be necessary                       |                           |
| Password            | If you use CIFS or NFS a password might be necessary                       |                           |

e) On the icon bar under the vMedia Mounts pane, click + Add. In the Create vMedia Mount dialog box, complete the following fields:

Refer to the screenshot below as an example:

| Create vMed         | a Mount                                    | ? ×   |
|---------------------|--------------------------------------------|-------|
| Name                | : Windows-ISO                              |       |
| Description         | : Windows Server 2016 Image                |       |
| Device Type         |                                            |       |
| Protocol            |                                            |       |
| Hostname/IP Address | : 10.29.149.212                            |       |
| Image Name Variable | :  None  Service Profile Name              |       |
| Remote File         | en_windows_server_2016_x64_dvd_9327751.iso |       |
| Remote Path         | : /images/                                 |       |
| Username            | :                                          |       |
| Password            | :                                          |       |
| Remap on Eject      | :                                          |       |
|                     |                                            |       |
|                     |                                            |       |
|                     | ОК С                                       | ancel |

f) Click **OK**. When you click **OK**, you will now be returned to the **vMedia Policies** screen, and you should see the information that you just submitted.

| Create vl                                            | Media Po                   | olicy    |            |            |           |           |      | • ×      |
|------------------------------------------------------|----------------------------|----------|------------|------------|-----------|-----------|------|----------|
| Name<br>Description<br>Retry on Mount<br>vMedia Moun | : HX-<br>:<br>: Failure :N | vMedia   |            |            |           |           |      |          |
| + - 5/                                               | Advanced Filter            | ♠ Export | 🖶 Print    |            |           |           |      | ٥        |
| Name                                                 | Туре                       | Protocol | Authentica | Server     | Filename  | Remote Pa | User | Remap on |
|                                                      |                            |          |            |            |           |           |      |          |
|                                                      |                            |          | (+) Ac     | d 🖲 Delete | Info Info |           |      |          |
|                                                      |                            |          |            |            |           |           |      |          |
|                                                      |                            |          |            |            |           |           | ок   | Cancel   |

- g) Repeat Steps 2e and 2f, however, change the type to HDD and the remote file name to the Cisco HyperFlex driver image.
- h) At the end of this step, the two vMedia mounts will be listed in the Create vMedia Policy screen as shown in the following screenshot:

| Create v <b>i</b>                                     | Media F                        | Policy     |            |             |           |                | ? ×       |
|-------------------------------------------------------|--------------------------------|------------|------------|-------------|-----------|----------------|-----------|
| Name<br>Description<br>Retry on Mount<br>vMedia Mount | : H)<br>:<br>Failure : O<br>ts | K-vMedia   |            |             |           |                |           |
| + - 7/4                                               | Advanced Filte                 | r 🕈 Export | 🖶 Print    |             |           |                | ٥         |
| Name                                                  | Туре                           | Protocol   | Authentica | Server      | Filename  | Remote Pa User | Remap on  |
| HX-Cis                                                | HDD                            | HTTP       | Default    | 10.29.149   | HXInstall | /images/       | No        |
| Windo                                                 | CDD                            | HTTP       | Default    | 10.29.149   | en_windo  | /images/       | No        |
|                                                       |                                |            | (+) A      | dd 🛈 Delete | 1 Info    |                |           |
|                                                       |                                |            |            |             |           |                |           |
|                                                       |                                |            |            |             |           |                | OK Cancel |

**Step 8** Associate the vMedia Policy to a Service Profile:

a) In the Navigation pane, select Servers > Service Profile Templates > root > Sub-Organizations > hx-cluster\_name > Service Template compute-nodes, or compute-nodes-m5

| ₽              | I-6332-A - Unified Comp ×                           |                                                                                    |
|----------------|-----------------------------------------------------|------------------------------------------------------------------------------------|
| ← →            | C A Not secure   https://10.29.14                   | 49.205/app/3_2_3a/index.html                                                       |
| ahaha<br>cisco | UCS Manager                                         |                                                                                    |
| æ              | Service Profile Templates                           | Service Profi / root / Sub-<br>Organizations / HyperFlex / Service Tem             |
|                | <ul> <li>Service Profile Templates</li> </ul>       | General Storage Network iSCSI vNICs vMedia Policy Boot Order Policies              |
|                | ▼ root                                              | Actions                                                                            |
| 윪              | <ul> <li>Sub-Organizations</li> </ul>               | Modify vMedia Policy                                                               |
|                | <ul> <li>HyperFlex</li> </ul>                       | Global vMedla Policy                                                               |
|                | <ul> <li>Service Template compute-nodes</li> </ul>  | Name : UrunarElay                                                                  |
|                | <ul> <li>Service Template compute-nodes-</li> </ul> | vMedia Policy Instance : org-root/org-HyperFlex/mnt-cfg-policy-HyperFlex           |
| 모              | <ul> <li>Service Template hx-nodes</li> </ul>       | Description : vMedia policy to install or re-install software on HyperFlex servers |
| -              | Service Template hx-nodes-m5                        | Retry on Mount Failure : Yes<br>vMedia Mounts                                      |
|                | <ul> <li>Sub-Organizations</li> </ul>               |                                                                                    |
|                |                                                     | + - 🏷 Advanced Filter 🛧 Export 🖶 Print                                             |
|                |                                                     | Name Type Protocol Authentic Server Filename Remote P                              |
| 20             |                                                     | No data available                                                                  |

- b) Click the vMedia Policy tab. Then, click Modify vMedia Policy
- c) Choose the vMedia Policy that you created earlier from the drop-down selection, and click OK twice.

| Modify v                  | Media Po                     | licy         |         |                   |                 |             |      |
|---------------------------|------------------------------|--------------|---------|-------------------|-----------------|-------------|------|
| vMedia Policy:            | HyperFlex                    | Doliou to ur | ~       | 1                 |                 |             |      |
| C                         | Create a Speci               | ific vMedia  | Policy  |                   |                 |             |      |
| Description<br>Retry on M | vMedia Policies<br>HX-vMedia |              |         | nstall software o | n HyperFlex ser | vers        |      |
| vMedia M                  | HyperFlex                    | A Export     | - Print | J                 |                 |             |      |
| Name                      | Туре                         | Protocol     | Authen  | ticat Server      | Filename        | Remote Path | User |
|                           |                              |              |         | No data avail     | able            |             |      |

d) Under the General tab, verify that the vMedia policy is added to the Service Profile.

| altalta<br>cisco | UCS Manager                                                            | 8                                                 | <b>7</b> 🙆 🚯<br>4 1 1                                   |                                     | •                                        |
|------------------|------------------------------------------------------------------------|---------------------------------------------------|---------------------------------------------------------|-------------------------------------|------------------------------------------|
| 黒                | Service Profiles +                                                     | Service Profiles / root / Sub-<br>Organizations / | HyperFlex / Service Profil                              |                                     |                                          |
| 2                | <ul> <li>Service Profiles</li> <li>root</li> </ul>                     | C General Storage Network iS                      | CSI vNICs vMedia Policy Boot C                          | Order Virtual Machines              | FC Zones Policies Se                     |
| 꾦                | <ul> <li>Sub-Organizations</li> <li>HyperFlex</li> </ul>               | Actions<br>Modify vMedia Policy                   | Global vMedia Policy Name : HX-vMedia                   |                                     |                                          |
| 1                | rack-unit-1 (HXCLUS)                                                   |                                                   | vMedia Policy Instance : org-root/mnt-<br>Description : | -cfg-policy-HX-vMedia               |                                          |
| Q                | <ul> <li>rack-unit-2 (HXCLUS)</li> <li>rack-unit-3 (HXCLUS)</li> </ul> |                                                   | Retry on Mount Failure : Yes<br>vMedia Mounts           |                                     |                                          |
| =                | <ul> <li>rack-unit-4 (HXCLUS)</li> <li>Sub-Organizations</li> </ul>    |                                                   | + - Ty Advanced Filter + Expo<br>Name Type Protocol     | art 🏾 e Print<br>I Authentic Server | Filename Remote P                        |
|                  |                                                                        |                                                   | HX-Cis HDD HTTP<br>Windo CDD HTTP                       | None 10.29.149.<br>None 10.29.149.  | H0(Install /images/<br>en_windo /images/ |

### **Step 9** Modify Boot Policy and set the boot order to have CIMC CD/DVD to the list:

- a) In the Navigation pane, click the Servers tab.
- b) Expand Servers > Policies > root > > Boot Policies > hx-compute, or hx-compute-m5

|                 | ico HyperFlex Connect X as https://w                                                                                                    | scipizhypercom/hyper1 X 🔺 UT-R1-United Comp                                                                                                    | weeks +                                                                                                    |                                                                                                    |                             |                           |            |                             |            | - 0 ^            |
|-----------------|----------------------------------------------------------------------------------------------------|----------------------------------------------------------------------------------------------------|----------------------------------------------------------------------------------------------------|----------------------------------------------------------------------------------------------------|-----------------------------|---------------------------|------------|-----------------------------|------------|------------------|
| ÷ -             | C A Not secure   https://192.168.9                                                                                                    | A11/app/4_0_2h/index.html                                                                                                    |                                                                                                    |                                                                                                    |                             |                           |            |                             | \$         | 0000             |
| duala.<br>C1600 | UCS Manager                                                                                                    |                                                                                                    | 8 🛛                                                                                                    | 0 0<br>14 20                                                                                                    |                             |                           |            | (                           |            | 000C             |
|                 | Alt    Sarver Pop Policies  Sarver Pop Policy Qualifications  Pravahol Policies  OCC/ Anterestication Policies  OCC/ Anterestication Policies  Sarver Policies  Sarver Policies  Adapter Policies  Box Policies  Box Policies  Dox Policies  Dox Policies Dox Policies Dox Policies Dox Policies Dox Policies Dox Policies Dox Policies Dox Policies Dox Policies Dox Policies Dox Policies Dox Policies Dox Policies Dox Policies Dox Policies Dox Policies Dox Policies Dox Policies Dox Policies Dox Policies Dox Policies Dox Policies Dox Policie | Sensen / Policies / rost / Sobr<br>Organizations / inco<br>Concer<br>Actions<br>Onion<br>Show Policy Dage<br>Une Cond<br>Warning<br>The type (immerybecondury) does not induce a to                                                                                                    | de-ma / Boot Palcies / Boot Policy  Properties Nome Description Owner Inforce vPCL-replaceSci in Botor VPCL-replaceSci in Botor Worker Entors vPCL-replaceSci in Botor Mode cort order preserve.                                                                                                    | : N=-compute=m5<br>: Recommended boot policy for Hype<br>: Excel<br>op : D<br>: Eugrey Out                                     | Pac 14/19/3                 |                           |            |                             |            |                  |
| <b>J</b> 0      | Boot Policy hx-compute-ind<br>Boot Policy hx-compute-ind<br>Boot Policy Hunorflax                                                                                                    | The effective order of boot devices within the same<br>if Enforce vNICAVBANSCRI Name is selected and<br>if it is not selected, the vNICa/MBRs are selected if                                                                                                    | I device class (LAVSIccageIIOCS) a determined<br>the VVC/VHBA/SCSI does not exist, a config er<br>if they exist, otherwise the VVC/VHBA with the to                                                                                                    | I by POle bus scan order.<br>for will be reported,<br>west POle bus scan order is used.                                        |                             |                           |            |                             |            |                  |
| *0              | Boot Policy In-compute<br>Root Policy In-compute-in<br>Boot Policy MypeRites<br>Boot Policy MypeRites -in5-                                                                                                    | The effective order of boot devices within the same<br>if Enforce VMCAVEMARKON Name is setticted and<br>if it is not selected, the vMCA/MBAs are selected if<br>(A) I occil Devices.                                                                                                    | I divise class (UAVStorage/SCS) is determined<br>for VVC/VHSASCS does not exit, a config or<br>if they exist, otherwise the VVC/VHSA with the lo<br>Boot Onder                                                                                                    | I by PCIe bus scan order.<br>no will be regorded.<br>west PCie bus scan order is used.                                         |                             |                           |            |                             |            |                  |
| <b>J</b> 0      | Boot Policy In-compute<br>Boot Policy In-compute-in<br>Boot Policy HyperFiles<br>Boot Policy HyperFiles-info<br>Boot Policy HyperFiles-info<br>Boot Policy surfacet                                                                                                    | The effective order of boot devoces within the same<br>if Enforce ARC/HIBARSCE Remain a selected and<br>if it an not selected, the ARCs/MBAe are selected if<br>Local Devices                                                                                                    | I drive class (JAN/Stocga/ACCS) is determined<br>the VAC/HEAXSCS does not wask, a config an<br>if they exist, otherwise the VAC/HEA with the lo<br>Boot Order<br>+ T_Advanced Filter                                                                                                    | Toy PCIe bue scan order.<br>nor will be reported.<br>erest PCIe bue scan order is vend.<br>Φ Sount - Φ Print                   |                             |                           |            |                             |            | 0                |
| <b>J</b> 0      | Boot Palicy In-compute<br>Boot Palicy In-compute-ref<br>Boot Palicy MyserRex<br>Boot Palicy MyserRex-m5<br>Boot Palicy subdot<br>Boot Palicy subdot                                                                                                    | The efficate order of local division within the same<br>of Enderge AVX/MEARSES Manue is instituted and<br>if it is not selected, the vMcAuHillina are selected if<br>(a) Local Devices<br>(b) CIMC Mounted vMedia                                                                                                    | device data (LAV/Stocgard/CX) is determined<br>to VLCV#8/XX20 data and exat, a config at<br>fitting wait, otherwise the VVC/MBA with the to<br>Best Onder<br>+ - Ty Advanced Filter<br>hame Or                                                                                                    | Ity POE bus stan order.<br>In all be regorded<br>well PCe bus scan order is used.<br>6 Doort                                   | UUN Name                    | WWW I                     | Sut Number | Boot Name                   | Boot Parts | O Description    |
| <b>1</b> 0      | Bock Palicy In- compute<br>those Palicy In-compute and<br>Bock Palicy MponPlan<br>Bock Palicy MponPlan<br>Bock Palicy sanboot<br>Depresses Palicies<br>Depresses Palicies<br>Depresses Palicies<br>Depresses Palicies                                                                                                    | The effective order of local devices within the same<br>if fortices effective order of local devices and the fective<br>of a not selected, the velocity-field are selected of<br>(i) Local Devices<br>(ii) CIMC Mounted velocity<br>(iii) velocity<br>(iii) velocity                                                                                                    | device data (LAVE) https://doi.org/10.1002/jii.ed/termenos/<br>they exact offerware the UAVE/HULK with the to<br>they exact offerware the UAVE/HULK with the to<br>East Order<br>Amme Or<br>CO 01/0 1<br>Local Data 2                                                                                                    | ty POE has scan oder.<br>I mail be injoicht<br>erer POe bus scan oder is used.<br>erer Abent ∲ Porc<br>arr • statCu+BASCC      | UN Name                     | www                       | SutNumber  | Boot Name                   | Boot Path  | 0<br>Description |
| <b>1</b> 0      | Boot Paloy In - computer<br>Boot Paloy In - computer and<br>Boot Paloy HigonPlan<br>Boot Paloy HigonPlan - HO<br>Boot Paloy HigonPlan - HO<br>Boot Paloy HigonPlan - HO<br>Boot Paloy HigonPlan<br>- Paloy Emmany Palogas<br>- Hold Emmany Palogas<br>- KNM Hanghmot Palogas                                                                                                    | The efficiency oddr of local shows which it and it is the local and the set is the local and if it is not set of and if it is not set of an of set of local Devices  (i) Local Devices  (i) CMC Mounted vMedia  (i) vMCs  (i) vMCs  (i) vMRAs                                                                                                    | device fails (LAV) framps/1602(3) is determined     device fails (LAV) framps/1602(3) is determined     framp exact, or devices the uPC/oddA with the for     the uPC/oddA with the for     the uPC/oddA with the uPC/oddA with the for     the uPC/oddA with the uPC/oddA withe uPC/oddA withe uPC/oddA with the uPC/oddA with the uPC/oddA with | ty POE to scan oder.<br>on all to reported<br>error POe tue scan oder is und.<br>the DoortΦ. Port<br>der                       | LUN Name                    | www                       | SktNumber  | Boot Name                   | Boot Parts | Oesorption       |
| 1 <sup>0</sup>  | Boot Paloy In - computer<br>Boot Paloy In - computer and<br>Boot Paloy MponTex - mo<br>Boot Paloy MponTex - mo<br>Boot Paloy MponTex - mo<br>Boot Paloy Mpontex<br>- Dagetout Paloyes<br>- Palot Emmany Paloyes<br>- Palot Bonagement Paloyes<br>- Local Dak Gord Paloyes                                                                                                    | The efficiency oddrei of local devices which if a war include and<br>if efforces advandance/lines are sended of<br>efficience advandance and efficiency and<br>the Account of Account of Account of Account of<br>the CANC Mounteed wheeds<br>the Account of Account of Account of Account of<br>the Account of Account of Accou | device data (LAV) Inseption 2013 (a determined<br>of they exact of thermal the AVC well is all thermal<br>Phay exact of thermal the AVC well is all the to                                                                                                    | ty POIs to scan oder.<br>on all to reported<br>end POIs to a scan oder is used.<br>the Dopont ← Prec<br>der • vNoCh+GAVGC Type | UUV Name                    | www                       | SutNumber  | Boot Name                   | Boot Parts | Oresorgeton      |
| lo              | Boot Paloy In - computer<br>Boot Paloy In - computer and<br>Boot Paloy MponTes - m0<br>Boot Paloy MponTes - m0<br>Boot Paloy MponTes - m0<br>Boot Paloy Mpontes<br>- Departors Darios<br>- Palot Emmany Packages<br>- Palot Emmany Packages<br>- Local Dais Conf.p Malos<br>- Mantegement Paloses<br>- Mantegement Paloses<br>- Mantegement Paloses                                                                                                    | The efficience order of local denoise which the and<br>if efficience advantised bases in the local and<br>if e is not another the indicated bases in the local<br>(ii) Local Devices<br>(iii) CRIC Mounted vMedia<br>(iii) vMeCs<br>(iii) vMeCs<br>(iii) SCSI VMCS<br>(iii) ER Shell                                                                                                    | device family LaNd Insurgicition (20) is determined<br>of they exist. Offense and the AvaCludia with the to                                                                                                    | ty POE ten som oder.<br>en alte regione<br>en alte regione<br>en alte regione<br>the Cepon ∲ Prec<br>der • √400x=64/60°, Type  | UUN Narie                   | www.                      | Skithunter | Boot Name                   | Boot Parts | O<br>Description |
| b               | Boot Paloy In Computer<br>Boot Paloy In Computer<br>Boot Paloy MgonTas - HO<br>Boot Paloy MgonTas - HO<br>Boot Paloy MgonTas - HO<br>Boot Paloy Santoso<br>- Dagrestics Palons<br>- Nagarentes Palons<br>- Kold Management Palons<br>- Goal Palo Gordg Palons<br>- Management Finanse Palons<br>- Management Finanse Palon<br>- Palent Specificios<br>- Palent Specificios                                                                                                    | The efficience order of local denoise which the and<br>F efforces advancements which and<br>F e next sectors if the VECOMBRE are sectors of<br>(e) Local Devices<br>(e) CMC Mounted vMedia<br>(e) VM2Cs<br>(f) VM2Cs<br>(f) VM2Cs<br>(f) SCSI VM2Cs<br>(f) SCSI VM2Cs<br>(f) SCSI VM2Cs                                                                                                    | device data (LAV) the spatial Sol () is determined<br>frequencies () whereas the VACUME A with the lo                                                                                                    | ty PCH bis ison oder.<br>week PCH bis sock order is verd.<br>₱ Count ● Prec<br>ar • vViCiveBiv/SC., Type                       | UUN Name<br>e MoverUp & Mov | vewan<br>e Conn 11 Delete | Sut Number | Boot Name                   | Boot Pwth  | O<br>Description |
| ٩               | Boot Paloy In - computer<br>Root Daloy The - computer and<br>Boot Paloy MysoPhies - Ho<br>Boot Paloy MysoPhies - Ho<br>Boot Paloy MysoPhies - Ho<br>Boot Paloy Santoox<br>- Cognetics Card Paloises<br>- Hoot Finanze Paloises<br>- Hoot Finanze Paloises<br>- Kord Management Enlanzes<br>- Management Enlanzes<br>- Management Enlanzes<br>- Paleer Synt Paloises<br>- Paleer Synt Paloises<br>- Paleer Synt Paloises<br>- Sando Paloises<br>- Sando Paloises<br>- Sando Paloises<br>- Sando Paloises<br>- Sando Paloises<br>- Sando Paloises<br>- Sando Paloises<br>- Sando Paloises<br>- Sando Paloises<br>- Sando Paloises<br>- Sando Paloises                                                                                                    | The efficiency order of local denoise which is wait in the field of the efficience denoise which is wait in the efficience denoise of the end denoise of the end deno             | denote data, BAN/Interprised/SOUS is a determined<br>friend exact, ofference the VACUMA with the lo<br>Best Online<br>                                                                                                    | thy POIs to some oder.<br>wed POIs to a sole order is used.<br>♦ Doort ◆ Pine<br>and · ↓ ARCA-POIASO                           | UUN Name<br># Move Up & Mov | WWW<br>m Down © Delete    | Sut Number | Buot Name<br>Actin<br>Go to | Boot Push  | ©<br>Descriptor  |

c) (For M5 Servers only) In the Boot Order configuration pane, click CIMC Mounted CD/DVD. Then, click Add CIMC Mounted CD/DVD to add this to the boot order. Move it to the top of the boot order using the Move up button.

Important The CIMC Mounted CD/DVD option must be highest in the boot order preceding the other options, Embedded Local Disk and CD/DVD.

(For M4 Servers with Local SAS Drivers) In the Boot Order configuration pane, click vHBAs. Then, click Add SAN Boot to add this to the boot order.

d) Click **Save Changes**, and click **OK** in the **Success** dialog box. The modified boot policy is saved.

### **Step 10** Verify successful vMedia mounting:

- a) On the **Equipment** tab, select one of the servers.
- b) Click Inventory > CIMC, scroll down and ensure for mount entry #1(OS image) and mount entry #2 (Cisco HyperFlex driver image) you see status as Mounted and there are no failures.

306786

| alialia<br>cisco | UCS Manager                                               |                 |             | 0         | 7 🗘<br>4 1      |                            |                      | • •                   | <b>990</b> 0000                      |
|------------------|-----------------------------------------------------------|-----------------|-------------|-----------|-----------------|----------------------------|----------------------|-----------------------|--------------------------------------|
| <i>.</i> #.      | All                                                       | Equipment / Rad | ck-Mounts / | Servers / | Server 1        |                            |                      |                       |                                      |
|                  | <ul> <li>Equipment</li> </ul>                             | General         | Inventory   | Virtual N | <b>Aachines</b> | Hybrid Display Installed F | Firmware SEL Logs CI | MC Sessions VIF P     | aths Power Control Monitor> >        |
|                  | Chassis                                                   | Motherboard     | CIMC        | CPUs      | GPUs            | Memory Adapters HE         | As NICs ISCSI VNICs  | Storage               |                                      |
| 暴                | <ul> <li>Rack-Mounts</li> </ul>                           |                 |             |           |                 | Boot-loader Version: 3.1   | (3a)                 |                       |                                      |
|                  | FEX                                                       |                 |             |           |                 | Running Version : 3.1(3a)  |                      |                       |                                      |
|                  | <ul> <li>Servers</li> </ul>                               |                 |             |           |                 | Backup Version : 3.1(2d)   |                      |                       |                                      |
| _                | Server 1                                                  |                 |             |           |                 | Update Status : Ready      |                      |                       |                                      |
| 모                | Server 2                                                  |                 |             |           |                 | Startup Version : 3.1(3a)  |                      |                       |                                      |
| -                | <ul> <li>Server 3</li> </ul>                              |                 |             |           |                 | Astronauto Status - Ready  |                      |                       |                                      |
| -                | <ul> <li>Server 4 O</li> </ul>                            |                 |             |           |                 | Actual VMedia Mounts       |                      |                       |                                      |
|                  | <ul> <li>Fabric Interconnects</li> </ul>                  |                 |             |           |                 | Actual Mount Entry 1       |                      |                       |                                      |
|                  | <ul> <li>Fabric Interconnect A (primary) 😳</li> </ul>     |                 |             |           |                 | Mapping Name :             | Windows-ISO          | Туре                  | CDD                                  |
| <b>J</b> 0       | <ul> <li>Fars</li> </ul>                                  |                 |             |           |                 | Protocol :                 | HTTP                 | Server                | 10.29.149.212                        |
|                  | <ul> <li>Fixed Module</li> </ul>                          |                 |             |           |                 | Port :                     | 80                   | Filename: en_window   | s_server_2016_x64_dvd_93277!         |
|                  | <ul> <li>PSUs</li> </ul>                                  |                 |             |           |                 | Remote Path :              | /images/             | User                  |                                      |
|                  | <ul> <li>Fabric Interconnect B (subordinate) 😳</li> </ul> |                 |             |           |                 | Status                     | Mounted              | Mount Failure Reason  | None                                 |
|                  | <ul> <li>Fars</li> </ul>                                  |                 |             |           |                 | Authentication Protocol :  | None                 | Remap on Elect        | No                                   |
|                  | <ul> <li>Fixed Module</li> </ul>                          |                 |             |           |                 | Actual Mount Entry 2       |                      |                       |                                      |
|                  | <ul> <li>Ethernet Ports</li> </ul>                        |                 |             |           |                 | Petitian mount entry 2     |                      |                       |                                      |
|                  | FC Ports                                                  |                 |             |           |                 | Mapping Name :             | HX-Cisco-Driver      | Туре                  | HDD                                  |
|                  | <ul> <li>PSUs</li> </ul>                                  |                 |             |           |                 | Protocol :                 | HTTP                 | Server                | 10.29.149.212                        |
|                  | <ul> <li>Policies</li> </ul>                              |                 |             |           |                 | Port :                     | 80                   | Filename              | HXInstall-HyperV-                    |
|                  | Port Auto-Discovery Policy                                |                 |             |           |                 |                            |                      |                       | DatacenterCore-v3.0.1b-<br>29665.img |
|                  |                                                           |                 |             |           |                 | Remote Path                | fimages/             | User                  |                                      |
|                  |                                                           |                 |             |           |                 | Status                     | Mounted              | Mount Failure Reason  | None                                 |
|                  |                                                           |                 |             |           |                 | Authentication Protocol :  | None                 | Reman on Flect        | No                                   |
|                  |                                                           |                 |             |           |                 |                            |                      | and the second second |                                      |

- c) In the menu bar, click Servers and choose the first HyperFlex service profile.
- d) Click the General tab and choose Actions > KVM Console>>.
  - **Note** The KVM console will try to open in a new browser. Be aware of any pop-up blockers. Allow the pop-ups and re-open the KVM

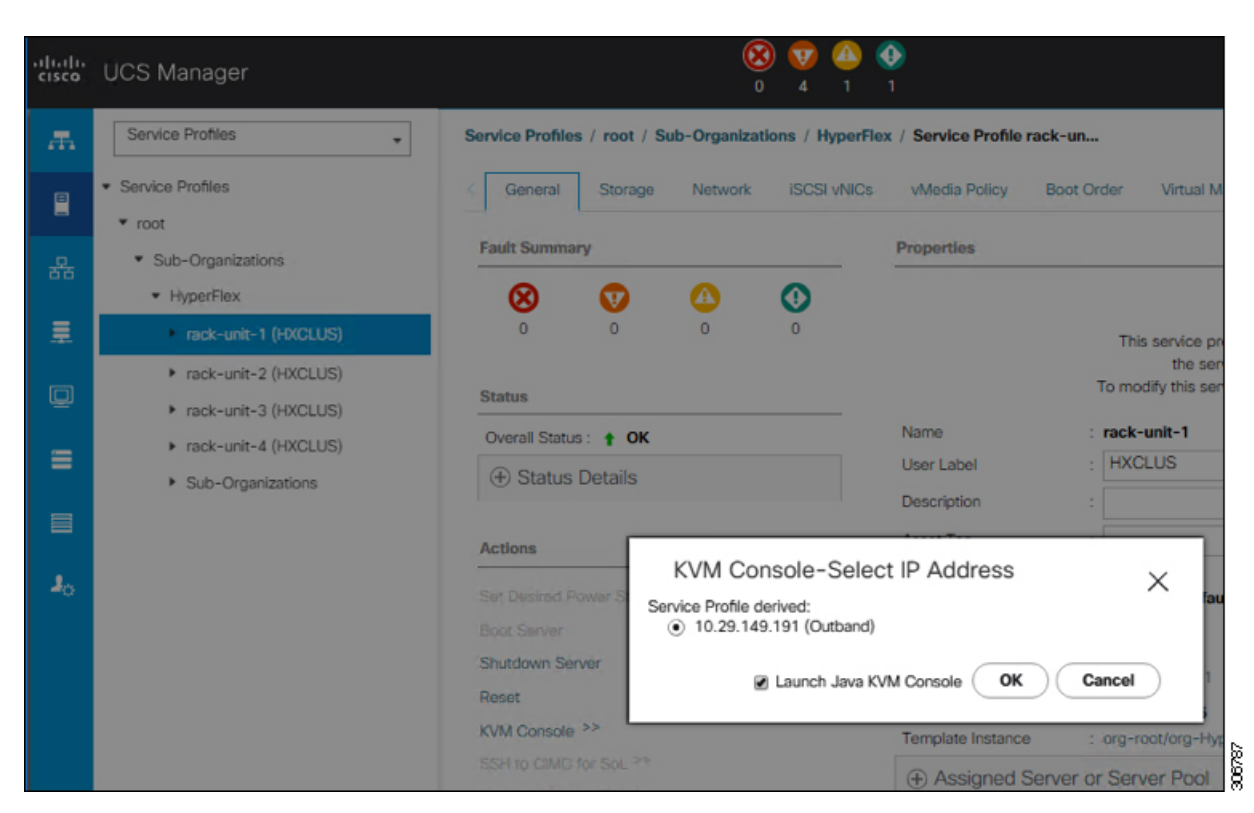

- e) Reboot the host, launch the KVM Console, and power on the server to monitor the progress of the Windows installation. You should see the Loading Files screen appear. Windows should install automatically without user intervention. You should see a blue screen and within a few moments you should see the Setup is starting message. If automated installation does not begin, double-check that both images are mounted to the server.
- f) Once Windows installation completes, a command prompt will show up. Wait for the installation to complete. The host will then reboot a few times. The installation is complete when you get a clear command prompt at c:\users\administrator>. It may take several minutes and reboot operations for the Driver Image to be copied and installed.
  - **Note** Ignore the prompt with the **The system cannot find the file specified** message.

**Important** Ensure that you have completed **Steps e and f**, on ALL servers that will be part of the HX cluster.

g) Log into each server, enter the command C>Users>Administrator>Get-ScheduledTask and verify that the HX Install Bootstrap Launcher task is running.

### **Step 11** Remove the vMedia policy from the service profile:

- a) To un-map the vMedia policy from the service profile, go to Servers > Service Profile Templates > root > Sub-Organizations > hx-cluster\_name > Service Template compute-nodes, or compute-nodes-m5. Then, click on Modify vMedia Policy.
- b) Under the vMedia Policy drop-down selection, deselect the vMedia policy (*HX-vMedia*) previously used to map the two images.
- **Step 12** Restore the boot order to the one before installation:
  - a) In the Navigation pane, click the Servers tab.
  - b) Expand Servers > Policies > root > > Boot Policies > hx-compute, or hx-compute-m5
  - c) In the **Boot Order** configuration pane, use the **Move Down** button to move **CIMC Mounted CD/DVD** option to the bottom of the list.

Refer to the screenshot below for the boot order after it is restored in this step:

| Boot Order            |                     |                           |                           |   |   |   |   |
|-----------------------|---------------------|---------------------------|---------------------------|---|---|---|---|
| + - Y Advanced Filte  | er 🔶 Export 🚔 Print |                           |                           |   |   |   | ۵ |
| Name                  | VNIC/vHBA/iSCSI v   | Туре                      | L. WWN                    | S | В | В | D |
| CIMC Mounted CD/      | 1                   |                           |                           |   |   |   | ^ |
| <b>⊸</b> San          | 2                   |                           |                           |   |   |   |   |
| SAN Primary           | hx-ext-fc-a         | Primary                   |                           |   |   |   |   |
| SAN Target Pr         |                     | Primary                   | 0 20:7C:00:A0:98:53:05:56 |   |   |   |   |
| SAN Secondary         | hx-ext-fc-b         | Secondary                 |                           |   |   |   | ~ |
|                       | 🕇 Mo                | ove Up 🕴 Move Down 📋 Dele | te                        |   |   |   |   |
| Set Usfi Boot Pananet | ters                |                           |                           |   |   |   |   |

### What to do next

At the end of this procedure, Windows OS is successfully installed. Then, continue to "Hypervisor Configuration, HXDP Software Installation and Cluster Expansion" to complete the remaining steps in the cluster expansion workflow.